## GOVERNO DO ESTADO DO ESPÍRITO SANTO CORPO DE BOMBEIROS MILITAR SIAT SISTEMA INTEGRADO DE ATIVIDADES TÉCNICAS

# Sumário

| CADASTRO DE PROPRIETÁRIO E/OU RESPONSÁVEL                       | 2  |
|-----------------------------------------------------------------|----|
| PREENCHER O FORMULARIO DO CADASTRO.                             | 2  |
| CONFIRMAÇÃO DO CADASTRO.                                        |    |
| CADASTRO DO IMOVEL                                              | 5  |
| - PREENCHENDO A ABA CO-RESPONSÁVEL (Opcional - Figuras 16 e 17) | 11 |
| - PREENCHENDO A ABA PROJETOS (Opcional - Figura 18)             | 12 |
| SOLICITAR VISTORIA                                              | 12 |
| TIPOS DE ALVARÁ DE LICENÇA DO CORPO DE BOMBEIROS:               | 21 |

### CADASTRO DE PROPRIETÁRIO E/OU RESPONSÁVEL

Prezado cliente, o cadastramento do Proprietário ou Responsável é necessário para que seja possível acessar e acompanhar os processos no Sistema Integrado de Atividades Técnicas - SIAT.

Esse cadastro inicial ainda não é o cadastro do estabelecimento e sim da pessoa física ou jurídica que irá iniciar o processo de vistoria e solicitar a conferência do imóvel.

Para fazer o cadastro basta acessar o *site* <u>http://siat.cb.es.gov.br/siat/</u>, clicar no *link* de acesso "QUERO ME CADASTRAR" conforme figura 01.

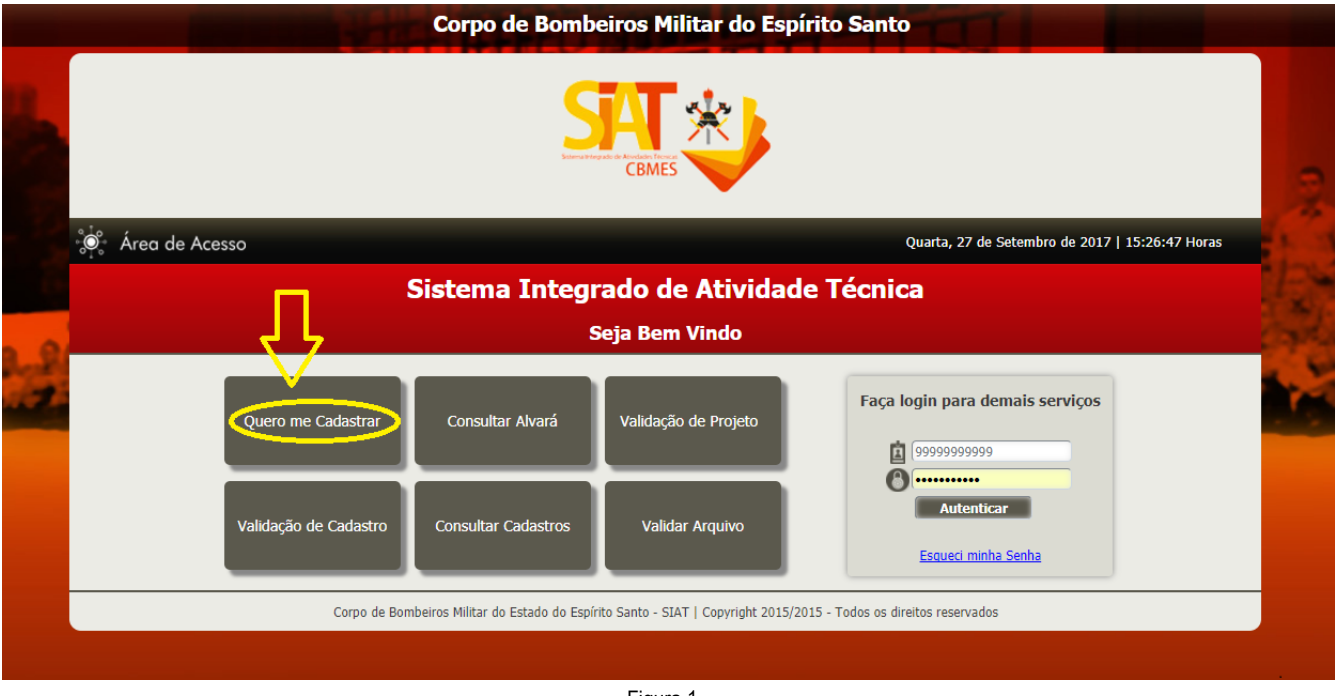

Figura 1

#### PREENCHER O FORMULARIO DO CADASTRO.

Na página seguinte, conforme figura 2, surgirão vários campos que deverão ser preenchidos. Os campos marcados com "¤"são de preenchimento obrigatório.

Nome: Nome Completo da Pessoa;

Tipo de Pessoa: Informar se é pessoa física ou jurídica;

<u>CPF/CNPJ</u>: Neste campo deverá ser informado apenas os números, sem espaços ou quaisquer outros caracteres, sendo CPF o contribuinte conseguirá somente cadastrando na SAT local;

**CREA/CAU:** Informar o CREA ou CAU. Caso não possua, deixar campo em branco; <u>Registro Geral</u>: Informar o número da identidade, se pessoa física, ou número da

Inscrição Estadual, se pessoa jurídica. Caso não possua digitar a palavra "ISENTO" <u>*E-mail*</u>: Deve ser informado um *e-mail* válido (NÃO usar e-mail que já esteja cadastrado no SIAT), pois será solicitada uma confirmação do cadastro por esse meio.

Todas as informações relevantes dos processos de serão enviadas através deste *e-mail*;

<u>Senha</u>: Essa senha é pessoal e permitirá que você, cliente, acesse o sistema e realize todas as solicitações necessárias à liberação do Alvará de Licença do Corpo de Bombeiros;

<u>Confirmação de Senha</u>: Será necessário digitar novamente a mesma senha para sua confirmação no sistema. Essa confirmação garante que a senha tenha sido digitada corretamente.

<u>Telefone</u>: Será necessário informar um telefone válido do proprietário do imóvel/empresa a ser licenciado/ renovado, para que o CBMES possa entrar em contato com o cliente caso necessário;

Endereço: Informar todos os dados relativos ao endereço.

<u>Código de validação</u>: Esse código deverá ser informado para segurança do sistema. Caso não seja possível identificar as letras do código, o usuário deverá clicar no botão "TROCAR CAPTCHA", localizado abaixo do código de validação.

Após o devido preenchimento, clique no botão "GRAVAR" (figura 2).

| CBMES                | Pessoa                          |                                   |
|----------------------|---------------------------------|-----------------------------------|
|                      |                                 |                                   |
|                      |                                 | Clique em "Gravar" após 📃 💂 Grave |
|                      |                                 | preencher os dados.               |
| oa                   |                                 |                                   |
| Código:              |                                 |                                   |
|                      |                                 |                                   |
| Nome:                |                                 |                                   |
| Tipo Pessoa:         |                                 | CPF (Login):                      |
| 💽 Física 🔘 Jurídica🛤 |                                 |                                   |
| Registro Geral:      |                                 | CREA/CAU:                         |
| Telefone1:           |                                 | Celular:                          |
|                      |                                 |                                   |
| E-mail:              |                                 |                                   |
| Com                  |                                 | Númoro:                           |
| Buscar CEP           |                                 |                                   |
| Logradouro:          |                                 |                                   |
| Complemento:         |                                 |                                   |
| Uf                   |                                 | Município:                        |
| Bairro:              |                                 |                                   |
| Senha:               |                                 | Confirmação de senha:             |
| Código de validação  |                                 |                                   |
|                      |                                 |                                   |
| CW8h5                |                                 |                                   |
|                      | Clique em "Troca                | ar Captcha" caso                  |
| Tr                   | ocar Captcha não for possível i | identificar o código.             |
|                      |                                 |                                   |
|                      | Figura 2                        |                                   |

Com o preenchimento correto dos campos, após a gravação do cadastro, será mostrada uma mensagem, conforme a figura 3.

|                                                                                                    | ~ |
|----------------------------------------------------------------------------------------------------|---|
| A Registro gravado com sucesso                                                                                                    |   |
| Prezado(a) foi enviado uma solicitação de confirmação de cadastro para o email informado, para concluir a efetivação do seu cadastro favor clicar no link informado no email. | а |
| о                                                                                                    |   |
| Figure 2                                                                                                    |   |

Figura 3

Corpo de Bombeiros Militar do Estado do Espírito Santo - Centro de Atividades Técnicas (CAT)

Aguarde aproximadamente 10 min e verifique na caixa de entrada de seu *e-mail*. Verifique também em sua pasta de **spam** ou **lixo eletrônico**, pois pode ser que o servidor do seu e-mail possa ter classificado indevidamente o envio da mensagem do SIAT.

Esse *e-mail* é a chave para você, cliente, acessar o sistema. Se após um intervalo de 60 (sessenta) minutos, você não receber o *e-mail* de confirmação, favor fazer contato com a Central de Atendimento do SIAT no telefone (27) 3194-3653 / (27) 3194-3654, pois você só poderá acessar o SIAT, após a realização do procedimento abaixo.

#### CONFIRMAÇÃO DO CADASTRO.

Após chegar a mensagem de confirmação, clique sobre o link marcado, caso seu email esteja bloqueando o link, selecione-o e copie todo o *link* conforme figura 4.

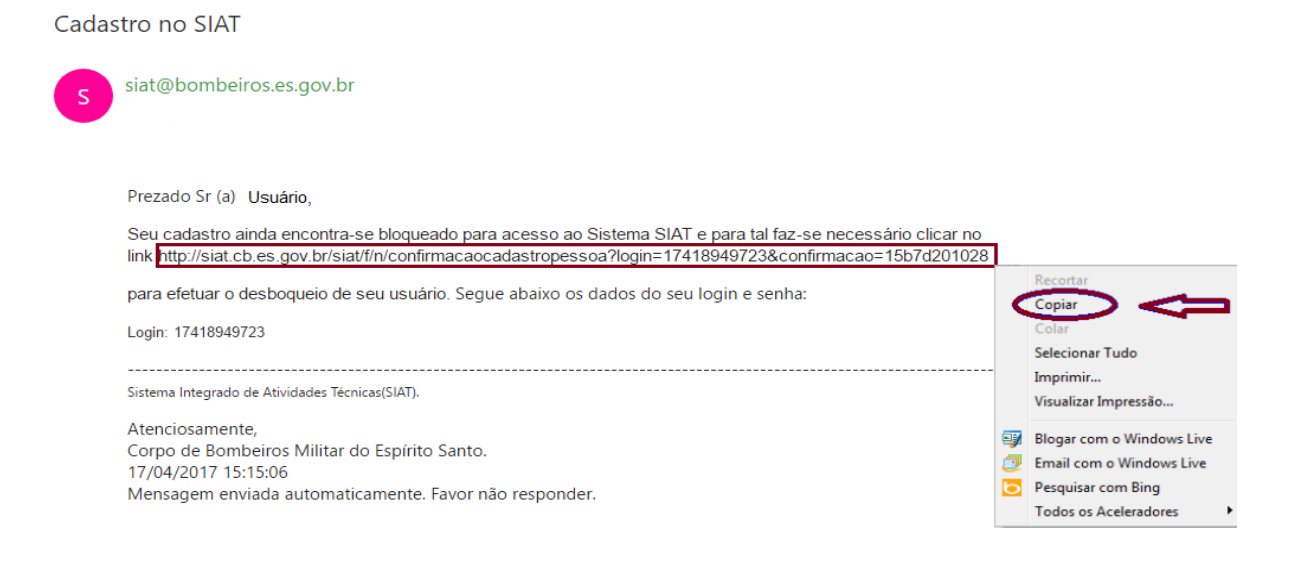

Figura 04

Clique sobre o link disponibilizado em seu e-mail ou abra seu navegador de internet (Google Chrome, Mozilla Firefox ou Internet Explorer) copie o link e cole na barra de endereço, conforme figura 05 e aperte a tecla "ENTER". O SIAT é mais compatível com os dois primeiros navegadores;

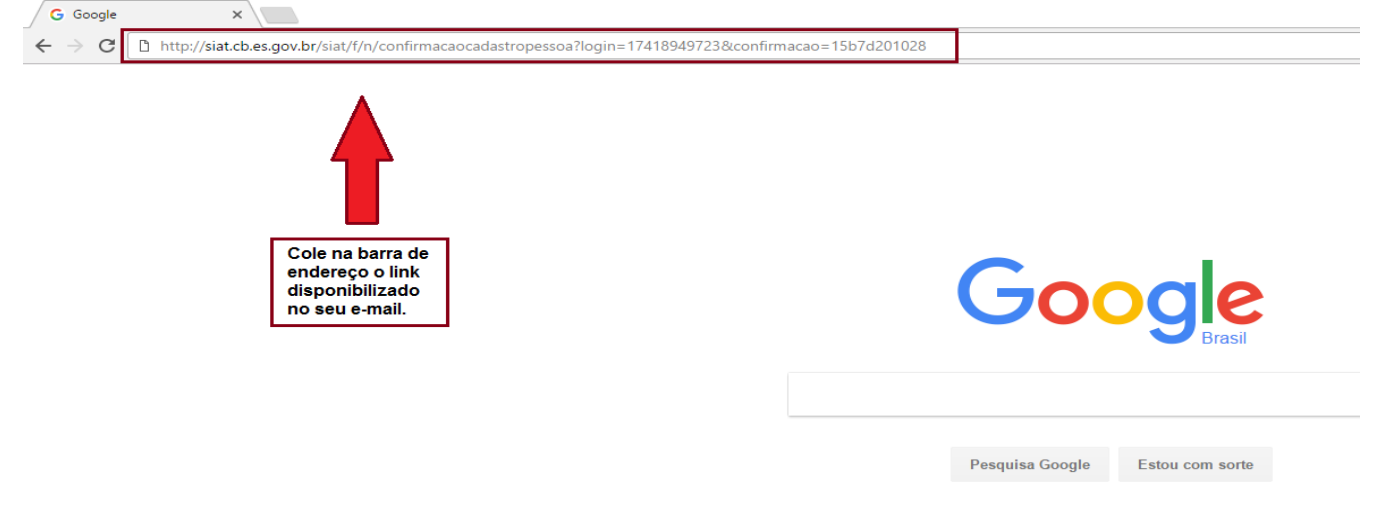

A página lhe abrirá com a mensagem de confirmação de cadastro, conforme a figura 6:

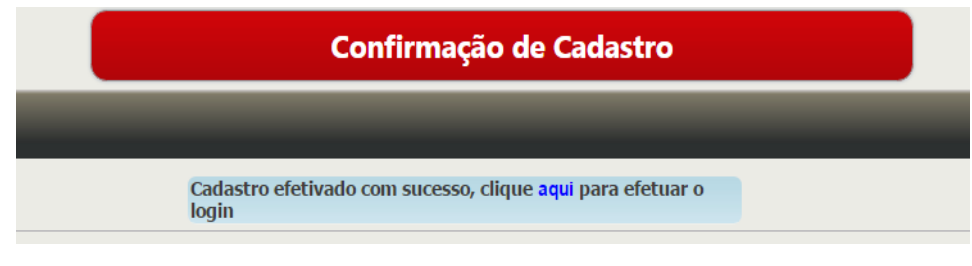

#### Figura 06

Parabéns, Cliente! Você acaba de finalizar com sucesso o seu cadastro no Sistema Integrado de Atividades Técnicas. Agora você pode cadastrar o seu estabelecimento, retirar o Memorial Descritivo das Medidas de Segurança Contra Incêndio e Pânico, aplicá-las a sua edificação e solicitar a visita técnica do Agente Fiscalizador do CBMES, basta clicar no *link* <u>http://siat.cb.es.gov.br</u> sublinhado de azul nessa página ou clicar no link inicio no cabeçalho da página e começar, aparecerá e tela abaixo.

#### CADASTRO DO IMOVEL.

Retorne a página inicial do sistema (<u>http://siat.cb.es.gov.br</u>) e agora insira o seu número de usuário, o CPF ou CNPJ cadastrado e sua senha na tela de Login a direita, conforme a figura 7.

| Image: Consultar Alvará Validação de Projeto   Validação de Cadastror Consultar Alvará   Validação de Cadastror Consultar Cadastros                                                                                                    |   | and the second second                  | Corpo de Bomb                     | eiros Militar do Espíri               | ito Santo                                       |  |  |  |  |  |  |  |
|----------------------------------------------------------------------------------------------------|---|----------------------------------------|-----------------------------------|---------------------------------------|-------------------------------------------------|--|--|--|--|--|--|--|
| Área de Acesso   Quata, 27 de Setembro de 2017   15:26:47 Horas Sistema Integrado de Atividade Técnica   Seja Bem Vindo   Quero me Cadastrar   Validação de Cadastro   Validar Arquivo   Validação de Cadastro   Consultar Cadastros   Validar Arquivo |   |                                        | S                                 | К                                     |                                                 |  |  |  |  |  |  |  |
| Sistema Integrado de Atividade Técnica         Seja Bem Vindo         Quero me Cadastrar       Validação de Projeto         Validação de Cadastro       Consultar Alvará         Validar Arquivo       Sistema Integrado de Atividade Técnica          |   | 🖓 Área de Acesso                       |                                   |                                       | Quarta, 27 de Setembro de 2017   15:26:47 Horas |  |  |  |  |  |  |  |
| Seja Bem Vindo     Quero me Cadastrar     Consultar Alvará     Validação de Projeto     Validação de Cadastro     Validar Arquivo     Esqueci minha Senha                                                                                              |   | Sistema Integrado de Atividade Técnica |                                   |                                       |                                                 |  |  |  |  |  |  |  |
| Quero me Cadastrar       Consultar Alvará       Validação de Projeto         Validação de Cadastro       Consultar Cadastros       Validar Arquivo         Validação de Cadastro       Consultar Cadastros       Validar Arquivo                       |   |                                        | S                                 | Seja Bem Vindo                        |                                                 |  |  |  |  |  |  |  |
| Validação de Cadastro Consultar Cadastros Validar Arquivo Esqueci minha Senha                                                                                                    | 1 | Quero me Cadastrar                     | Consultar Alvará                  | Validação de Projeto                  | Faça login para demais serviços                 |  |  |  |  |  |  |  |
|                                                                                                    |   | Validação de Cadastro                  | Consultar Cadastros               | Validar Arquivo                       | Autenticar<br>Esqueci minha Senha               |  |  |  |  |  |  |  |
| Corpo de Bombeiros Militar do Estado do Espirito Santo - SIAT   Copyright 2015/2015 - Todos os direitos reservados                                                                                                    |   | Corpo de Bom                           | beiros Militar do Estado do Espír | ito Santo - SIAT   Copyright 2015/201 | 5 - Todos os direitos reservados                |  |  |  |  |  |  |  |

Figura 7

Gostaria de lembrá-lo, caro cliente, que você só poderá acessar o sistema se houver feito a confirmação de seu cadastramento, conforme explicado no passo anterior.

Após acessar o sistema, será aberta a página abaixo (figura 8), por meio dela que você, cliente, realizará todo registro de seu estabelecimento, suas solicitações e imprimirá seu ALCB.

| 🔆 CBMES                                                                                                    | SIAT - Sistema Integrado d                                                                                                    | e Atividades Técnicas         | 00              |
|----------------------------------------------------------------------------------------------------|----------------------------------------------------------------------------------------------------|-------------------------------|-----------------|
| 🐲 Cliente 📔 Atendimento                                                                                              |                                                                                                    | _                             | _               |
| CTAT at a b                                                                                                    |                                                                                                    | Acesso Rápido                 |                 |
|                                                                                                    | Prezado usuário, seja<br>bem-vindo ao SIAT                                                                                        | Quero me cadastar como presta | ador de serviço |
| CBMES                                                                                                    |                                                                                                    | Meus Imóveis                  |                 |
| O Corpo de Bombeiros Militar o<br>oferecer ao cidadão um servi<br>Integrado de Atividades Técnic                     | lo Espírito Santo, sempre com o intuito de<br>ço de qualidade, disponibiliza o Sistema<br>as (SIAT).                              | Meus Processos de Vistoria    |                 |
| O objetivo do STAT ó ofereco                                                                                         | and diddies upp forments WED, que                                                                                                 | Fale com a SAT (FAT)          |                 |
| possibilite aos interessados so<br>acompanhar o andamento do<br>Alvara de Licença.                                   | licitar a vistoria do Corpo de Bombeiros,<br>seu processo e por fim, imprimir o seu                                               | Consultar minhas FATs         |                 |
| Além de atender às pessoas<br>Alvará do CBMES, o SIAT tamb<br>que desejam verificar se determ<br>Corpo de Bombeiros. | diretamente interessadas na obtenção do<br>ém oferece uma opção de consulta aqueles<br>inado imóvel encontra-se regular perante o |                               |                 |
| Aos usuários do SIAT, suger<br>encontram-se as principais orie                                                       | e-se a leitura do Manual do Cliente. Lá<br>ntações para utilização do sistema.                                                    |                               |                 |
| Dúvidas não sanadas através o<br>através de email ou por tele<br>opção "Fale conosco".                               | do Manual do Cliente podem ser dirimidas<br>fone, através dos contatos existentes na                                              |                               |                 |
|                                                                                                    | Figure 0                                                                                                    |                               |                 |

Figura 8

Para cadastrar um novo imóvel clique em "Meus Imóveis" no "Acesso Rápido", presente no lado direito da página ou clicando na aba "Clientes" > "Meus Imóveis", conforme mostrado na figura 9.

|                                   | SIAT - Sistema Integrado de                                                                       | e Atividades Técnicas                                      | 00     |
|-----------------------------------|---------------------------------------------------------------------------------------------------|------------------------------------------------------------|--------|
| Cliente 🔋 Atendimento             |                                                                                                   |                                                            |        |
| Meus Imóveis                      |                                                                                                   | Assess Dénida                                              |        |
| Meus Processos Vistoria           | Prezado usuário seia                                                                              |                                                            |        |
| Histórico de Processo de Vistoria | bem-vindo ao SIAT                                                                                 | Quero me cadastar como prestador de serviç<br>Meus Imóveis |        |
| Histórico Imóvel                  | lilitar do Espírito Santo, sempre com o intuito de                                                | Hanna Daramana da Mentania                                 | =      |
| Fale com a SAT (FAT)              | n serviço de qualidade, disponibiliza o Sistema<br>Técnicas (SIAT).                               | Pieus Processos de Vistoria                                | =      |
| Minhas FATs                       | ferecer aos cidadãos uma ferramenta WEB, que<br>dos șolicitar a vistoria do Corpo de Bombeiros,   | Fale com a SAT (FAT)                                       |        |
| Imprimir Alvará                   | nto do seu processo e por fim, imprimir o seu                                                     |                                                            | -      |
| Meus Cadastros                    | ssoas diretamente interessadas na obtenção do<br>Também oferece uma opção de consulta àqueles     |                                                            |        |
| Dados Pessoais                    | determinado imóvel encontra-se regular perante o                                                  |                                                            |        |
| Relatório de Cadastros            | sugere-se a leitura do Manual do Cliente. Lá<br>is orientações para utilização do sistema.        |                                                            |        |
| Validar Arquivo                   |                                                                                                   |                                                            |        |
| Autenticar Cadastros              | ravés do Manual do Cliente podem ser dirimidas<br>pr telefone, através dos contatos existentes na |                                                            |        |
| Validar Certificado de Projeto    |                                                                                                   |                                                            |        |
| Alterar Senha                     | em: <i>30 Minutos</i> Hora atual: <i>15:09:26</i>                                                 | Seja bem-vindo, 17418949723 - ITAMAR DOUGLAS SENA          | NOVAES |
|                                   | Corpo de Bombeiros Militar do Estado do Esp                                                       | vírito Santo - SIAT   Versão - 2.0.30                      |        |

Corpo de Bombeiros Militar do Estado do Espírito Santo – Centro de Atividades Técnicas (CAT)

Figura 9

Feito isso abrirá uma nova página (figura 10). Nesta página o cliente poderá pesquisar os imóveis cadastrados ou adicionar um novo imóvel.

| 😤 CBMES       | ;                                            |       |                                    |       | Adiciona novos 🖸 🕘                 |      |                                                                                                    |
|---------------|----------------------------------------------|-------|------------------------------------|-------|------------------------------------|------|----------------------------------------------------------------------------------------------------|
| Pesquisa Imóv | Atendimento                                  |       | =                                  |       | Limpa a pesquisa<br>feita.         | e li | npar 💽 Novo 🎤 Pesquisar 👼                                                                                                    |
|               | RG - Imóvel:<br>Proprietário:<br>Logradouro: | CNPJ: | Nome:<br>Município:<br>[Selecione] | ¢2    | Nome Fantasia: Bairro: [Selecione] |      | Após preencher os campos<br>ao lado, clique aqui para<br>pesquisar os imóveis já<br>cadastrados.<br>O resultado da pesquisa<br>aparecerá no espaço abaixo. |
| RG            | - Imóvel: 🖕                                  | CNPJ: | 14 <4                              | Nome: | Nome Fantasia:                     |      | Status:                                                                                                    |

Figura 10

Após clicar em "Novo" abrirá uma nova aba (figura11), essa está dividida em 3 (três) abas (Imóvel, Co-Responsáveis e Projetos). É importante destacar que se seu estabelecimento é uma sala, escritório, consultório ou, até mesmo, uma loja inserida em uma edificação. Esta edificação deverá estar previamente cadastrada no SIAT para que você possa cadastrar seu estabelecimento.

Exemplo: Uma loja inserida em um shopping ou uma sala inserida em um prédio de escritórios.

A primeira aba é a que vamos preencher a seguir. Siga as instruções que serão apresentadas.

Os campos que deverão ser preenchidos com alguma informação que já está no sistema serão detalhados abaixo. Continue lendo e seguindo este manual. O processo no preenchimento destas informações é imprescindível para a determinação das medidas de segurança do estabelecimento.

| 😤 CBMES                                             |                                 | lmó         | vel               |         |                           |                               |                                       | 00                                             |
|-----------------------------------------------------|---------------------------------|-------------|-------------------|---------|---------------------------|-------------------------------|---------------------------------------|------------------------------------------------|
| 😂 Cliente 📋 Atendimento                             |                                 |             | _                 |         | _                         | _                             |                                       |                                                |
|                                                     |                                 |             |                   |         |                           | Novo                          | 📮 Gravar                              | 📫 Abrir 🚊                                      |
| Imóvel Co-Responsáveis Projetos                     |                                 |             |                   |         |                           |                               |                                       |                                                |
| RG - Imóvel:<br>CNPJ:                               | 3                               | ŀ           | Tipo de Processo: | _[      | Abre aba  <br>de usuár    | para esc<br>io ilustra        | olha<br>Ido                           |                                                |
| Proprietario:<br>ITAMAR DOUGLAS SE<br>Razão Social: | NA NOVAES                       | - <b>-</b>  | Nome Fantasia:    | L       | na fig                    | ura 12.                       |                                       |                                                |
| Kazao Social.                                       |                                 |             | Nome Fantasia.    |         |                           |                               | 8                                     |                                                |
| Inserido em outr<br>Não 🔻                           | a Edificação?                   |             | É Orgão Público?  |         |                           |                               |                                       |                                                |
| Cep:                                                | Número:                         | •           | Logradouro:       |         |                           |                               |                                       |                                                |
| Complemento:                                        |                                 |             |                   |         |                           |                               |                                       |                                                |
| Município:<br>Ponto de Referên                      | ncia/Telefone de Contato/Outras | S Observaçã | Bairro:<br>jes:   | Ab      | ore aba ilus<br>na figura | strada<br>13.                 |                                       |                                                |
| Latitude(Exempl<br>Ocupação:                        | o: -20.312921):                 |             | Longitude(Exempl  | lo: -40 | .291397):                 |                               |                                       |                                                |
|                                                     |                                 | <b>.</b>    | 3                 |         |                           | É obrigato<br>dos ca<br>por e | ório o pree<br>ampos ma<br>este símbo | enchimento<br>ircados<br>ilo " <sup>⊑</sup> ". |
|                                                     |                                 |             |                   |         |                           |                               |                                       |                                                |

#### - Para selecionar o proprietário faça conforme a figura 11:

Figura 11

1 º - Clique no campo " a frente do quadro "PROPRIETÁRIO", uma

nova página se abrirá (Figura 12);

- 2 ° Insira seu CPF ou CNPJ;
- 3 ° Clique em "PESQUISAR";
- 4º Clique no nome do proprietário.

|                 |                           | Informe o CPF ou CNPJ e o<br>"Pesquisar". O Resultado a<br>nos campos abaixo | clique em<br>aparecerá<br>o | 🖋 Limpar                              | 🔎 Pesquisar 📄  |
|-----------------|---------------------------|------------------------------------------------------------------------------|-----------------------------|---------------------------------------|----------------|
| Pesquisa Pessoa |                           |                                                                              |                             |                                       |                |
|                 | Código: Nome:             |                                                                              | CPF/CNPJ:<br>1481109        | 2                                     |                |
| Cód: 🔶          | Nome:                     |                                                                              |                             | CPF/CNPJ:                             |                |
| 383671 F        | ERNANDO DE FREITAS GARCIA | 148110                                                                       |                             |                                       |                |
|                 | 14 <4                     | Página 1 de 1 🔛 🗤 20 🔻                                                       |                             | · · · · · · · · · · · · · · · · · · · | /er 1 - 1 de 1 |
|                 |                           | Figura 12                                                                    |                             |                                       |                |

Caso esteja inserido em outra edificação, você deverá procurar o responsável (síndico ou proprietário) pela edificação principal e solicitar, caso ele ainda não tenha realizado, para que ele realize o cadastramento da Edificação (Edifício, prédio ou similar), pois essa deve estar no sistema para que seja informado no cadastro de seu estabelecimento, como se vê na figura 13 e 14. Solicite o Registro Geral (RG) do imóvel no SIAT para facilitar sua busca.

Obs.: Não se esqueça de informar no campo complemento a sala, loja, ou qualquer outra informação que identifique seu estabelecimento dentro da edificação principal.

| 🔅 CBMES                                              |                                                                |                          | lmó      | vel                                       |                               |                          |               | 00        |
|------------------------------------------------------|----------------------------------------------------------------|--------------------------|----------|-------------------------------------------|-------------------------------|--------------------------|---------------|-----------|
| 👹 Cliente 📋 A                                        | ndimento                                                       |                          |          |                                           |                               | -                        | -             |           |
|                                                      |                                                                |                          |          |                                           |                               | Novo                     | 💂 Gravar      | 📫 Abrir 🔋 |
| Imóvel Co-Respon                                     | áveis Projetos                                                 |                          |          |                                           |                               |                          |               |           |
| Caso o imóvel<br>esteja inserido                     | RG - Imóvel:<br>CNPJ (Caso não possua, o ca                    | dastro deverá ser realiz | ado no ( | Tipo de Processo:<br>CBMES mais próximo d | la sua região):               |                          |               |           |
| em outra<br>edificação<br>mude o<br>marcador para    | Proprietario:<br>ITAMAR DOUGLAS SENA NOVAES<br>Razão Social:   |                          | <b>.</b> | D<br>Nome Fantasia:                       |                               |                          |               |           |
| "Sim" e um<br>campo para<br>informar a<br>Edificação | Inserido em outra Edificação<br>Sim V<br>Edificação Principal: | ?                        |          | É Orgão Público?                          | Clique aqui p<br>a "Edificaçã | ara seleci<br>io Princip | ionar<br>al'' |           |
| Pincipal irá<br>aparecer.                            | Cep:<br>Consultar CEP<br>Complemento:                          | Número:                  | •        | Logradouro:                               |                               |                          |               |           |
|                                                      | Município:<br>Ponto de Referência/Telefon                      | e de Contato/Outras O    | bservaçi | Bairro:<br>Ses:                           |                               |                          |               |           |
|                                                      | Latitude(Exemplo: -20.3129)                                    | 21):                     | 6        | Longitude(Exemplo:                        | -40.291397):                  |                          |               |           |
|                                                      | Ocupação:                                                      |                          | <b>-</b> | Cnae:                                     |                               |                          |               |           |
|                                                      |                                                                |                          | Figura   | 13                                        |                               |                          |               |           |

| nsulta Estabeleciment | lo P   | Preencha aper<br>Iessa imagem      | ntasia 🖉 Limpar 🔎 Pesqu            |                           |
|-----------------------|--------|------------------------------------|------------------------------------|---------------------------|
| RG - Imo<br>Propriet  | ário:  | Nome:<br>Município:<br>[Selecione] | Nome Fan<br>Bairro:<br>[Selecione] | tasia:                    |
| RG - Imóvel:          | •      | Nome:                              | CNP): Status                       | : Nome Fantasia:          |
| 8418                  | •••    |                                    | IREG                               |                           |
| 5256                  | •••••• |                                    | IREG                               | •••••                     |
| 1627                  | •••••  |                                    | IREG                               |                           |
| 5603                  | •••••• |                                    | IREG                               |                           |
| 8620                  | •••••  |                                    | IREG                               | ************************* |
| 5329                  | ,      |                                    | IREG                               | EDF. ALVES DA COSTA       |
| 5328                  |        |                                    | IREG                               | EDF. ALVES DA COSTA       |
| 264                   |        |                                    | IREG                               |                           |
|                       |        |                                    |                                    |                           |

9

## - Para selecionar a "Ocupação" faça conforme a figura 11:

1º - Clique no campo" a frente do quadro "OCUPAÇÃO";
2º - Ao encontrar a Divisão desejada, clique sobre ela para confirmar a seleção.

| Código:       Grupo:       Ocupação/Uso:       Exemplo:         Divisão:       Descrição:       Show/Eventos:         Selecione▼         Selecione▼         Selecione▼         C       C-1       COMÉRCIAL - 3 Item(s)         C       C-1       COMÉRCIO COM BAIXA CARGA DE INCÊNDIO       Armarinhos, mercearias, butiques, artigos de metal, louças, artigos hospitalare:         C       C-3       CENTRO DE COMERCIAIS       Centro de compras em geral (shopping centers).         C       C-3       CENTRO DE COMERCIAIS       Centro de compras em geral (shopping centers).         C       C-2       COMERCIAIIZADOS COM MÉDIA E ALTA CARGA DE INCÊNDIO.       Edificações sem processo industrial que armazenam tijolos, pedras, areias, supermerci deral, mercados e outros.         B DEPOSITO - 4 Item(s)       Edificações sem processo industrial que armazenam tijolos, pedras, areias, cimmerciais, somerciais, metarias outros.         J       J-4       TODO TIPO DE DEPÓSITO       Depósitos onde a carga de incêndio entre 301 a 1200 MU/m2.         J       J-3       TODO TIPO DE DEPÓSITO       Depósitos com carga de incêndio entre 301 a 1200 MU/m2.         J       J-2       TODO TIPO DE DEPÓSITO       Depósitos com carga de incêndio entre 301 a 1200 MU/m2.         E       E-1       ESCOLA EM GERAL       assemelhados.         E                                                                                                    |                                                                                                    |                                     |                              |          |               | io          | ção divisâ | lassifica |
|----------------------------------------------------------------------------------------------------|----------------------------------------------------------------------------------------------------|-------------------------------------|------------------------------|----------|---------------|-------------|------------|-----------|
| Divisão:         Descrição:         Show/Eventos:<br>Selecione *           Grupo:         Divisão:         Nome:         Selecione *           g CONE-CLA- 3 Terrifs         Ecemplo:         Selecione *           G         C-1         COMÉRCIO COM BADA CARGA DE INCÊNDIO         Armarinhos, mercearias, butiques, artigos de metal, louças, artigos hospitalare:           C         C-3         CENTRO DE COMERCIAIS         Centro de compras em geral (shopping centers).           C         C-2         COMERCIALIZADOS COM MÉDIA E ALTA CARGA DE INCÊNDIO.         Edificios de lojas de departamentos, magazines, galerias comerciais, supermerciaria, mercados e outros.           g DEPOS-TO - 4 Iterrifs         Edificios de lojas de departamentos, magazines, galerias, comerciais, supermerciaria, mercados e outros.           J         J-1         DEPÓSITOS DE MATERIAL INCOMBUSTÍVEL.         Edificios de lojas de incêndio ultrapassa a 1201 M/m2.           J         J-4         TODO TIPO DE DEPÓSITO         Depósitos com carga de incêndio ultrapassa a 1201 M/m2.           J         J-2         TODO TIPO DE DEPÓSITO         Depósitos com carga de incêndio ultrapassa a 1201 M/m2.           g EDUC-CUTURA FISICA - 6 Item(S)         Eccolas de primeiro, segundo e terceiro graus, curso supletivos e pré-universitá assemelhados.           E         E-1         ESCOLA EM GERAL         Escolas matemais, jardins-de-infáncia.           E                                                                                                    | Exemplo:                                                                                                    |                                     | Ocupação/Uso:                | Oc       | Grupo:        | ódigo:      | C          |           |
| Divisão:         Descrição:         Show/Eventos:<br>Selecione▼           Grupo:         Divisão:         Nome:         Selecione▼           g COMERCIAL - 3 Itern(s)         Exemplo:         Selecione▼           C         C-1         COMÉRCIO COM BAIXA CARGA DE INCÊNDIO         Armarinhos, mercearias, butiques, artigos de metal, louças, artigos hospitalares           C         C-3         CENTRO DE COMERCIAIS         Centro de compras em geral (shopping centers).           C         C-2         COMERCIALIZADOS COM MÉDIA E ALTA CARGA DE INCÊNDIO.         Edificações sem processo inductrial que armazenam tiglos, pedras, arelas, cima metais e outros.           g DEPOSITO - 4 Itern(s)         J-1         DEPÓSITOS DE MATERIAL INCOMBUSTÍVEL         Edificações sem processo inductrial que armazenam tiglos, pedras, arelas, cima metais e outros.           J         J-1         DEPÓSITOS DE MATERIAL INCOMBUSTÍVEL         Edificações com carga de incêndio ultrapasa a 1201 MJ/m2.           J         J-4         TODO TIPO DE DEPÓSITO         Depósitos onde a carga de incêndio ultrapasa a 1200 MJ/m2.           g EDUC-VILUTURA FISICA - 6 Item(s)         Escolas de primeiro, segundo e terceiro graus, cursos supletivos e pré-universita assemelhados.           E         E-1         ESCOLA EM GERAL         Escolas para excepcionais, deficientes visuais e auditivos e assemelhados.           E         E-5         RPÉ-ÉSCOLA         Creche                                                                                                    |                                                                                                    |                                     |                              |          |               |             |            |           |
| Grupo:         Divisão:         Nome:         Exemplo:           B         COMERCIAL - 3 Item(s)         Comácciona de compara em geral (shopping centers).           C         C-1         COMÉRCIO COM BADA CARGA DE INCÊNDIO         Armarinhos, mercearias, butiques, artigos de metal, louças, artigos hospitalares           C         C-3         CENTRO DE COMERCIAIS         Centro de compras em geral (shopping centers).           C         C-2         COMERCIALIZADOS COM MÉDIA E ALTA CARGA DE INCÊNDIO.         Edificações de outros.           B DEPOSTTO - 4 Item(s)         J-1         DEPÓSTIOS DE MATERIAL INCOMBUSTÍVEL         Edificações sem processo industrial que armazenam tijolos, pedras, areias, cimmetais e outros materiais incombustiveis. Todos sem embaladem.           J         J-1         DEPÓSTIOS DE MATERIAL INCOMBUSTÍVEL         Edificações contras de incêndio ultrapassa a 1201 MJ/m2.           J         J-4         TODO TIPO DE DEPÓSITO         Depósitos com carga de incêndio ultrapassa a 1201 MJ/m2.           J         J-3         TODO TIPO DE DEPÓSITO         Depósitos com carga de incêndio ultrapassa a 1201 MJ/m2.           J         J-2         TODO TIPO DE DEPÓSITO         Depósitos com carga de incêndio ultrapassa a 1201 MJ/m2.           J         J-2         TODO TIPO DE DEPÓSITO         Depósitos com carga de incêndio ultrapassa a 1201 MJ/m2.           J         BEDEXILE CULTURA FISICA - 6 Item(s)<                                                                                                    | Show/Eventos:                                                                                                    |                                     |                              | o:       | Descrição:    | ivisão:     | _          |           |
| Grupo:         Divisão:         Nome:         Exemplo:           g         COMERCIAL - 3 Item(s)                                                                                                    | Selecione V                                                                                                    |                                     |                              |          |               |             |            |           |
| B       COMERCIAL - 3 Item(s)         C       C-1       COMÉRCIO COM BAIXA CARGA DE INCÊNDIO       Armarinhos, mercearias, butiques, artigos de metal, louças, artigos hospitalare:         C       C-3       CENTRO DE COMERCIAIS       Centro de compras em geral (shopping centers).         C       C-2       COMERCIALIZADOS COM MÉDIA E ALTA CARGA DE INCÊNDIO.       Edificios de lojas de departamentos, magazines, galerias comerciais, supermerciaria, mercados e outros.         B       DEPOSITIO - 4 Item(s)       Edificações sem processo industrial que armazenam tijolos, pedras, areias, cima metais e outros materiais incombustiveis. Todos sem embaladem.         J       J-1       DEPÓSITIO DE DEPÓSITIO       Depósitos onde a carga de incêndio ultrapassa a 1201 MJ/m2.         J       J-4       TODO TIPO DE DEPÓSITIO       Depósitos com carga de incêndio ultrapassa a 1201 MJ/m2.         J       J-3       TODO TIPO DE DEPÓSITO       Depósitos com carga de incêndio ultrapassa a 1201 MJ/m2.         J       J-3       TODO TIPO DE DEPÓSITO       Depósitos com carga de incêndio ultrapassa a 1201 MJ/m2.         J       J-3       TODO TIPO DE DEPÓSITO       Depósitos com carga de incêndio ultrapassa a 1201 MJ/m2.         B       EDECICIONAL E CULTURA FISICA - 6 Item(s)       E         E       E-1       ESCOLA PARA PORTADORES DE DEFICIÊNCIAS       Escolas de primeiro, segundo e terceiro graus, cursos supletivos e pré-université assemelh                                                                                                    | Exemplo:                                                                                                    |                                     | Nome:                        | ľ        |               |             | Divisão    | Grupo:    |
| C       C.1       COMÉRCIO COM BAIXA CARGA DE INCÊNDIO       Armarinhos, mercearias, butiques, artigos de metal, louças, artigos hospitalare:         C       C-3       CENTRO DE COMERCIAIS       Centro de compras em geral (shopping centers).         C       C-2       COMERCIALIZADOS COM MÉDIA E ALTA CARGA DE INCÊNDIO.       Edificidos de logas de departamentos, magazines, galerias comerciais, supermerr         BDEPOSITIO - 4 Item(s)        Edificidos de logas de departamentos, magazines, galerias comerciais, supermerr         J       J-1       DEPÓSITOS DE MATERIAL INCOMBUSTÍVEL.       Edificidos de sem processo industrial que armazenam tiglos, pedras, areias, cimareias e outros materias incombustiveis. Todos sem embalagem.         J       J-4       TODO TIPO DE DEPÓSITO       Depósitos com carga de incêndio ultrapassa a 1201 MJ/m2.         J       J-3       TODO TIPO DE DEPÓSITO       Depósitos com carga de incêndio ultrapassa a 1200 MJ/m2.         g EDUC-CIVALE CULTURA FISICA - 6 Item(s)       Escolas de primeiro, segundo e terceiro graus, cursos supletivos e pré-université assemelhados.         E       E-1       ESCOLA PAR PORTADORES DE DEFICIÊNCIAS       Escolas para excepcionais, deficientes visuais e auditivos e assemelhados.         E       E-5       REÉESCOLA       CENTRO DE TREINAMENTO PROFISSIONAL       Escolas profissionais em geral.         E       E-6       ESCOLA PARA CULTURA FÍSICA       Creches, escolas maternais, jardins-de-infá                                                                                                    |                                                                                                    | •                                   |                              |          |               | 3 Item(s)   | RCIAL - 3  | E COME    |
| C       C-3       CENTRO DE COMERCIAIS       Centro de compras em geral (shopping centers).         C       C-2       COMERCIALIZADOS COM MÉDIA E ALTA CARGA DE INCÊNDIO.       Edifícios de lejas de departamentos, magazines, galerias comerciais, supermera deral, mercados e outros.         g) DEPOSITO - 4 ILE-US       Edifícios de lejas de departamentos, magazines, galerias comerciais, supermera deral, mercados e outros.         3       3-1       DEPÓSITOS DE MATERIAL INCOMBUSTÍVEL.       Edificações sem processo industrial que armazenam tiglos, pedras, areias, cima metais e outros materias in combustiveis. Todos sem embalagem.         3       3-4       TODO TIPO DE DEPÓSITO       Depósitos onde a carga de incêndio ultrapassa a 1201 MJ/m2.         3       3-3       TODO TIPO DE DEPÓSITO       Depósitos com carga de incêndio até 300 MJ/m2.         g) BEDEX-TURA E CULTURA FISICA - 6 Item(S)       Escolas de primeiro, segundo e terceiro graus, cursos supletivos e pré-université assemelhados.         E       E-1       ESCOLA PAR PORTADORES DE DEFICIÊNCIAS       Escolas para excepcionais, deficientes visuais e auditivos e assemelhados.         E       E-5       PRÉ-ESCOLA       Creches, escolas maternais, jardins-de-infáncia.         E       E-3       ESPAÇO PARA CULTURA FÍSICA       Locais de artes materias, de distica (artícita, danca mus auno; casas de fisioterapia e assemelhados.         E       E-2       ESCOLA SEPECIAL       Escolas profisionais em geral.                                                                                                    | s, mercearias, butiques, artigos de metal, louças, artigos hospitalares e                                                                                                    | Armarinh                            | GA DE INCÊNDIO               | CARGA E  | COM BAIXA C   | COMÉRCIO    | C-1        | с         |
| C       C-2       COMERCIALIZADOS COM MÉDIA E ALTA CARGA DE INCÊNDIO.       Édificiós de lojas de departamentos, magazines, galerias comerciais, supermerciaera, mercados e outros.         B DEPOSITO - 4 Item(s)       Edificiós de lojas de departamentos, magazines, galerias comerciais, supermerciaera metados e outros.         J       J-1       DEPÓSITOS DE MATERIAL INCOMBUSTÍVEL.       Edificações sem processo industrial que armazenan tijolos, pedras, areias, cim metados e outros.         J       J-4       TODO TIPO DE DEPÓSITO       Depósitos onde a carga de incêndio ultrapassa a 1201 MJ/m2.         J       J-3       TODO TIPO DE DEPÓSITO       Depósitos com carga de incêndio entre 301 a 1200 MJ/m2.         J       J-2       TODO TIPO DE DEPÓSITO       Depósitos com carga de incêndio até 300 MJ/m2.         E       EDUCACIUTURA FISICA - 6 Item(s)       Escolas de primeiro, segundo e terceiro graus, cursos supletivos e pré-universitit assemelhados.         E       E-1       ESCOLA EM GERAL       Escolas para excepcionais, deficientes visuais e auditivos e assemelhados.         E       E-5       PRÉ-ESCOLA       Creches, escolas maternais, jardins-de-infância.         E       E-4       CENTRO DE TREINAMENTO PROFISSIONAL       Escolas profisionais em geral.         Locais de ensine q/ou práticas de ates marciais, ginástica (artística, dança mus auna, caasa de fisioterapia e assemelhados.       Escolas de fisioterapia e assemelhados.         E <td< td=""><td>compras em geral (shopping centers).</td><td>Centro de</td><td></td><td>IS</td><td>E COMERCIAIS</td><td>CENTRO DE</td><td>C-3</td><td>с</td></td<> | compras em geral (shopping centers).                                                                                                    | Centro de                           |                              | IS       | E COMERCIAIS  | CENTRO DE   | C-3        | с         |
| BEDEPOSITO - 4 Itern(s)       Edificações sem processo industrial que armazenam tijolos, pedras, areias, cim metais e outros materiais incombustives. Todos sem embalagem.         J       J-4       TODO TIPO DE DEPÓSITO       Depósitos onde a carga de incêndio ultrapassa a 1201 MJ/m2.         J       J-3       TODO TIPO DE DEPÓSITO       Depósitos com carga de incêndio ultrapassa a 1201 MJ/m2.         J       J-3       TODO TIPO DE DEPÓSITO       Depósitos com carga de incêndio entre 301 a 1200 MJ/m2.         J       J-2       TODO TIPO DE DEPÓSITO       Depósitos com carga de incêndio a té 300 MJ/m2.         BEDUCACIONAL E CULTURA FISICA - 6 Item(s)       Escolas de primeiro, segundo e terceiro graus, cursos supletivos e pré-universiti assemelhados.         E       E-1       ESCOLA EM GERAL       Escolas de primeiro, segundo e terceiro graus, cursos supletivos e assemelhados.         E       E-5       PRÉ-ESCOLA       Creches, escolas maternais, jardins-de-infância.         E       E-4       CENTRO DE TREINAMENTO PROFISSIONAL       Escolas profissionais em geral.         Locais de ensine o/ou práticas de artes marciais, ginástica (artística, dança mus suano, cassa de fisioterapia e assemelhados.       Escolas de fisioterapia e assemelhados.         E       E-2       ESCOLA ESPECIAL       Escolas de artes ensine o/ou práticas de artes marciais, ginástica (artística, dança mus suano, cassa de fisioterapia e assemelhados.         ESPECIA- V TEVE(S)       E                                                                                                    | e lojas de departamentos, magazines, galerias comerciais, supermerca<br>cados e outros.                                                                                                   | Edifícios<br>geral, me              | ÉDIA E ALTA CARGA DE INCÊNDI | M MÉDIA  | LIZADOS COM   | COMERCIA    | C-2        | с         |
| J     J-1     DEPÓSITOS DE MATERIAL INCOMBUSTÍVEL.     Edificações em processo industrial que armazenam tijolos, pedras, areias, cim<br>metais e outros materiais incombustives. Todos seme mobalagem.       J     J-4     TODO TIPO DE DEPÓSITO     Depósitos onde a carga de incêndio ultrapassa a 1201 MJ/m2.       J     J-3     TODO TIPO DE DEPÓSITO     Depósitos com carga de incêndio ultrapassa a 1201 MJ/m2.       J     J-2     TODO TIPO DE DEPÓSITO     Depósitos com carga de incêndio entre 301 a 1200 MJ/m2.       BEDUCACIONAL E CULTURA FISICA - 6 Item(s)     Escolas de primeiro, segundo e terceiro graus, cursos supletivos e pré-universiti<br>assemelhados.       E     E-1     ESCOLA EM GERAL     Escolas de primeiro, segundo e terceiro graus, cursos supletivos e assemelhados.       E     E-5     PRÉ-ESCOLA     Creches, escolas maternais, jardins-de-infância.       E     E-4     CENTRO DE TREINAMENTO PROFISSIONAL     Escolas profissionais em geral.       L     Locais de ensine o/ou práticas de artes marciais, ginástica (artística, dança mus<br>suno; esportes coldivos (teñis, futebol e outros que não estepam incluidos em<br>sauna, casas de fisioterapia e assemelhados.       E     E-2     ESCOLA ESPECIAL     Escolas de artes entesnato, de linguas, de cultura estrangei<br>religiosas e assemelhados.       E     E-2     ESCOLA ESPECIAL     Túrel       BESPECIAL - 7 Ite-ru(s)     Túrel rodoferroviário e maritimo, destinados a transporte de passageiros ou car<br>diveraas.       M     M-1                                                                                                    |                                                                                                    |                                     |                              |          |               | (tem(s)     | SITO - 4 1 | DEPO      |
| J     J-4     TODO TIPO DE DEPÓSITO     Depósitos onde a carga de incêndio ultrapassa a 1201 MJ/m2.       J     J-3     TODO TIPO DE DEPÓSITO     Depósitos com carga de incêndio ultrapassa a 1200 MJ/m2.       J     J-2     TODO TIPO DE DEPÓSITO     Depósitos com carga de incêndio a té 300 MJ/m2.       BEDUCA-UTIPO DE DEPÓSITO     Depósitos com carga de incêndio a té 300 MJ/m2.       BEDUCA-UTIPO DE DEPÓSITO     Depósitos com carga de incêndio a té 300 MJ/m2.       BEDUCA-UTIPO DE DEPÓSITO     Depósitos com carga de incêndio a té 300 MJ/m2.       BEDUCA-UTIPO DE DEPÓSITO     Depósitos com carga de incêndio a té 300 MJ/m2.       BEDUCA-UTIPO DE DEPÓSITO     Depósitos com carga de incêndio a té 300 MJ/m2.       BEDUCA-UTIPO DE DEPÓSITO     Depósitos com carga de incêndio a té 300 MJ/m2.       BEDUCA-UTIPO DE DEPÓSITO     Depósitos com carga de incêndio a té 300 MJ/m2.       BEDUCA-UTIPO DE DEPÓSITO     Escolas Ade primeiro, segundo e terceiro graus, cursos supletivos e pré-universiti assemelhados.       E     E-6     ESCOLA PARA PORTADORES DE DEFICIÊNCIAS     Escolas para excepcionais, deficientes visuais e auditivos e assemelhados.       E     E-5     PRÉ-ESCOLA     Creches, escolas maternais, jardins-de-infância.       E     E-4     CENTRO DE TERINAMENTO PROFISSIONAL     Escolas profissionais em geral.       E     E-3     ESPAÇO PARA CULTURA FÍSICA     Locais de ensine o/ou práticas de artes marciais, ginástica (artistica, dança muros) e                                                                                                    | s sem processo industrial que armazenam tijolos, pedras, areias, cimen<br>utros materiais incombustiveis. Todos sem embalagem.                                                            | Edificaçõ<br>metais e               | VCOMBUSTÍVEL.                | AL INCOM | S DE MATERIA  | DEPÓSITOS   | J-1        | J         |
| J     J-3     TODO TIPO DE DEPÓSITO     Depósitos com carga de incêndio entre 301 a 1200 MJ/m2.       J     J-2     TODO TIPO DE DEPÓSITO     Depósitos com carga de incêndio até 300 MJ/m2.       Image: DEUCA-CUTURA FISICA - 6 Item(s)     Escolas de primeiro, segundo e terceiro graus, cursos supletivos e pré-universita assemelhados.       E     E-1     ESCOLA EM GERAL     Escolas de primeiro, segundo e terceiro graus, cursos supletivos e assemelhados.       E     E-6     ESCOLA PARA PORTADORES DE DEFICIÊNCIAS     Escolas para excepcionais, deficientes visuais e auditivos e assemelhados.       E     E-5     PRÉ-ESCOLA     Creches, escolas matemais, jardins-de-infância.       E     E-4     CENTRO DE TREINAMENTO PROFISSIONAL     Escolas profissionais em geral.       L     Escola Sportes coletivos (tênis, futebol e outros que não estejam incluidos em sauna, casas de fisioteragin a eassemelhados.       E     E-2     ESCOLA ESPECIAL     Escolas de artes entesnato, de línguas, de cultura estrangeir religioses e assemelhados.       E     E-2     ESCOLA ESPECIAL     TÚMEL     TÚMEL       M     M-1     TÚMEL     TÚMEL     Túmel rodoferroviário e maritimo, destinados a transporte de passageiros ou cardáverasa.                                                                                                    | onde a carga de incêndio ultrapassa a 1201 MJ/m2.                                                                                                    | Depósito                            |                              | ю        | DE DEPÓSITO   | TODO TIPO   | J-4        | J         |
| J     J-2     TODO TIPO DE DEPÓSITO     Depósitos com carga de incêndio até 300 MJ/m2.       BUDCA-CUTURA FISICA - 6 Item(s)     Escolas de primeiro, segundo e terceiro graus, cursos supletivos e pré-universita assemelhados.       E     E-1     ESCOLA EM GERAL     Escolas de primeiro, segundo e terceiro graus, cursos supletivos e pré-universita assemelhados.       E     E-6     ESCOLA PARA PORTADORES DE DEFICIÊNCIAS     Escolas para excepcionais, deficientes visuais e auditivos e assemelhados.       E     E-5     PRÉ-ESCOLA     Creches, escolas matemais, jardins-de-infância.       E     E-4     CENTRO DE TREINAMENTO PROFISSIONAL     Escolas profissionais em geral.       E     E-3     ESPAÇO PARA CULTURA FÍSICA     Locais de ensine q/ou práticas de artes marciais, ginástica (artística, dança mus auna, casas de fisioteragia e assemelhados.       E     E-2     ESCOLA ESPECIAL     Escolas de artes entesnato, de línguas, de cultura estrangeir religiosas e assemelhados.       E     E-2     ESCOLA ESPECIAL     TÚMEL       M     M-1     TÚMEL     Túmel rodoferroviário e maritimo, destinados a transporte de passageiros ou car díverasa.                                                                                                    | com carga de incêndio entre 301 a 1200 MJ/m2.                                                                                                    | Depósitos                           |                              | ю        | DE DEPÓSITO   | TODO TIPO   | J-3        | J         |
| BOUCACIONAL E CULTURA FISICA - 6 Item(s)         E       E-1       ESCOLA EM GERAL       Escolas de primeiro, segundo e terceiro graus, cursos supletivos e pré-universit<br>assemelhados.         E       E-6       ESCOLA PARA PORTADORES DE DEFICIÊNCIAS       Escolas para excepcionais, deficientes visuais e auditivos e assemelhados.         E       E-5       PRÉ-ESCOLA       Creches, escolas maternais, jardins-de-infância.         E       E-4       CENTRO DE TREINAMENTO PROFISSIONAL       Escolas profissionais em geral.         Locais de ensine q/ou práticas de artes marciais, ginástica (artística, dança mus<br>outros) esportes coletivos (tênis, futebol e outros que não estejam incluidos em<br>sauna, casas de fisioterapia e assemelhados.         E       E-2       ESCOLA ESPECIAL       Escolas de artes entesnanto, de línguas, de cultura estrangei<br>religiosas e assemelhados.         BESPECIAL - 7 Item(s)       Túnel rodoferroviário e maritimo, destinados a transporte de passageiros ou car<br>diversas.         M       M-7       PÁTIO DE CONTAINERS       Área a berta destinada a armazenamento de containers                                                                                                    | com carga de incêndio até 300 MJ/m2.                                                                                                    | Depósitos                           |                              | ю        | DE DEPÓSITO   | TODO TIPO   | J-2        | J         |
| E       EsCOLA EM GERAL       Escolas de primeiro, segundo e terceiro graus, cursos supletivos e pré-universit<br>assemelhados.         E       E-6       ESCOLA PARA PORTADORES DE DEFICIÊNCIAS       Escolas para excepcionais, deficientes visuais e auditivos e assemelhados.         E       E-5       PRÉ-ESCOLA       Creches, escolas maternais, jardins-de-infância.         E       E-4       CENTRO DE TREINAMENTO PROFISSIONAL       Escolas de prisisionais em geral.         E       E-3       ESPAÇO PARA CULTURA FÍSICA       Locais de ensino e/ou práticas de artes marciais, ginástica (artística, dança mus<br>auna, casas de fisioterapia e assemelhados.         E       E-2       ESCOLA ESPECIAL       Escolas de fisioterapia e assemelhados.         E       E-2       ESCOLA ESPECIAL       Escolas de fisioterapia e assemelhados.         E       E-2       ESCOLA ESPECIAL       Tuter(s)         M       M-1       TÚMEL       Túmel rodoferroviário e maritimo, destinados a transporte de passageiros ou car<br>diversas.                                                                                                    |                                                                                                    |                                     | )(s)                         | tem(s)   | FISICA - 6 It | E CULTURA I | ACIONAL    | EDUC      |
| E     E-6     ESCOLA PARA PORTADORES DE DEFICIÊNCIAS     Escolas para excepcionais, deficientes visuais e auditivos e assemelhados.       E     E-5     PRÉ-ESCOLA     Creches, escolas maternais, jardins-de-infância.       E     E-4     CENTRO DE TREINAMENTO PROFISSIONAL     Escolas profissionais em geral.       E     E-3     ESPAÇO PARA CULTURA FÍSICA     Locais de ensino e/ou práticas de artes marciais, jurástica (artística, dança mu outros) esportes colevios (tênis, futebol e outros que não estejam incluidos em sauna, casas de fisioterapia e assemelhados.       E     E-2     ESCOLA ESPECIAL     Escolas de artes entesnato, de línguas, de cultura estrangei religiosas e assemelhados.       ESPECIAL - 7 Iterufes/     TÚNEL     TÚNEL     TÚNEL       M     M-7     PÁTIO DE CONTAINERS     Área aberta destinada a armazenamento de containers                                                                                                    | primeiro, segundo e terceiro graus, cursos supletivos e pré-universitári<br>dos.                                                                                                    | Escolas d<br>assemelh               |                              |          | 1 GERAL       | ESCOLA EM   | E-1        | E         |
| E         PRÉ-ESCOLA         Creches, escolas maternais, jardins-de-infância.           E         E-4         CENTRO DE TREINAMENTO PROFISSIONAL         Escolas profissionais em geral.           E         E-3         ESPAÇO PARA CULTURA FÍSICA         Locais de ensino e/ou práticas de artes marciais, ginástica (artistica, dança mu outros) esportes coletivos (tênis, futebol e outros que não estejam incluidos em sauna, casas de fisioterapia e assemelhados.           E         E-2         ESCOLA ESPECIAL         Escolas de artes e artesnato, de línguas, de cultura estrangei religiosas e assemelhados.           ESPECI-L - 7 Iterr/CS         TÚNEL         TÚNEL         Túnel rodoferroviário e maritimo, destinados a transporte de passageiros ou car diversas.           M         M-7         PÁTIO DE CONTAINERS         Area aberta destinada a armazenamento de containers                                                                                                    | ra excepcionais, deficientes visuais e auditivos e assemelhados.                                                                                                    | Escolas p                           | S DE DEFICIÊNCIAS            | ORES DE  | RA PORTADO    | ESCOLA PA   | E-6        | E         |
| E     E-4     CENTRO DE TREINAMENTO PROFISSIONAL     Escolas profissionais em geral.       E     E-3     ESPAÇO PARA CULTURA FÍSICA     Locais de encino e/ou práticas de artes marciais, ginástica (artística, dança mu outros) esportes colevios (tenis, futebol e outros que não estejam incluidos em sauna, casas de fisioterania e assemelhados.       E     E-2     ESCOLA ESPECIAL     Escolas de artes e artesnato, de línguas, de cultura estrangei religiosas e assemelhados.       BESPECIAL - 7 Item(s)     TÚMEL     Túmel rodoferroviário e maritimo, destinados a transporte de passageiros ou car diversas.       M     M-1     TÚMEL     Túnel rodoferroviário e maritimo, destinados a transporte de passageiros ou car diversas.                                                                                                    | scolas maternais, jardins-de-infância.                                                                                                    | Creches,                            |                              |          | A             | PRÉ-ESCOL   | E-5        | E         |
| E         E-3         ESPAÇO PARA CULTURA FÍSICA         Locais de anciono e/ou práticas de artes marciais, ginástica (artística, dança mu)           E         E-2         ESPCOLA ESPECIAL         sauna, casas de fisioterapia e assemelhados.           E         E-2         ESCOLA ESPECIAL         Escolas de artes e artesanato, de línguas, de cultura geral, de cultura estrangei religiosas e assemelhados.           B         ESPECIAL - 7 Item(s)         Túnel rodoferroviário e maritimo, destinados a transporte de passageiros ou car diversas.           M         M-1         TÚNEL         Túnel rodoferroviário e maritimo, destinados a transporte de passageiros ou car diversas.           M         M-7         PÁTIO DE CONTAINERS         Area aberta destinada a armazenamento de containers                                                                                                    | ofissionais em geral.                                                                                                    | Escolas p                           | PROFISSIONAL                 | ITO PROF | E TREINAMENT  | CENTRO DE   | E-4        | E         |
| E     E-2     ESCOLA ESPECIAL     Escolas de artes e artesanato, de línguas, de cultura geral, de cultura estrangei religiosas e assemelhados.       E ESPECIAL - 7 Item/s     Túnel rodoferroviário e maritimo, destinados a transporte de passageiros ou car diversas.       M     M-1     TúNEL     Túnel contraines       M     M-7     PÁTIO DE CONTAINERS     Área aberta destinada a armazenamento de containers                                                                                                    | nsino e/ou práticas de artes marciais, ginástica (artística, danca musci<br>portes coletivos (tênis, fuebol e outros que não estejam incluídos em F<br>as de fisioterapia e assemelhados. | Locais de<br>outros) e<br>sauna, ca | ICA                          | A FÍSICA | ARA CULTURA   | ESPAÇO PA   | E-3        | E         |
|                                                                                                    | artes e artesanato, de línguas, de cultura geral, de cultura estrangeira<br>e assemelhados.                                                                                               | Escolas d<br>religiosas             |                              |          | PECIAL        | ESCOLA ES   | E-2        | E         |
| M M-1 TÚNEL Túnel roddrerovário e maritimo, destinados a transporte de passageiros ou ca<br>diversas.<br>M M-7 PÁTIO DE CONTAINERS Área aberta destinada a armazenamento de containers                                                                                                    |                                                                                                    |                                     |                              |          |               | tem(s)      | CIAL - 7 I | ESPEC     |
| M M-7 PÁTIO DE CONTAINERS Área aberta destinada a armazenamento de containers                                                                                                    | ferroviário e marítimo, destinados a transporte de passageiros ou carg                                                                                                    | Túnel rod<br>diversas.              |                              |          |               | TÚNEL       | M-1        | м         |
|                                                                                                    | a destinada a armazenamento de containers                                                                                                    | Área abe                            |                              |          | CONTAINERS    | PÁTIO DE C  | M-7        | м         |
| M M-6 TERRA SELVAGEM Floresta, reserva ecológica, parque florestal e assemelhados.                                                                                                    | eserva ecológica, parque florestal e assemelhados.                                                                                                    | Floresta,                           |                              |          | VAGEM         | TERRA SEL   | M-6        | м         |
| M M-5 PROCESSAMENTO DE LIXO Propriedade destinada ao processamento, reciclagem ou armazenamento de ma<br>recusado/descartado.                                                                                                    | ie destinada ao processamento, reciclagem ou armazenamento de mat<br>descartado.                                                                                                    | Proprieda<br>recusado               |                              | хо       | MENTO DE LIX  | PROCESSAI   | M-5        | М         |
| M M-4 PROPRIEDADE EM TRANSFORMAÇÃO Locais em construção ou demolição e assemelhados.                                                                                                    | construção ou demolição e assemelhados.                                                                                                    | Locais en                           | RMAÇÃO                       | ISFORMA  | ADE EM TRANS  | PROPRIEDA   | M-4        | м         |
| M M-3 CENTRAL DE COMUNICAÇÃO E ENERGIA Central telefônica, centros de comunicação, centrais de transmissão ou de distr<br>energia e assemelhados.                                                                                                    | efônica, centros de comunicação, centrais de transmissão ou de distrib<br>assemelhados.                                                                                                   | Central te<br>energia e             | D E ENERGIA                  | AÇÃO E E | E COMUNICAÇ   | CENTRAL D   | M-3        | м         |

Figura 13

Após todos os dados forem corretamente informados, será exibida uma mensagem (Figura 14) para realizar o preenchimento das características do imóvel (Figura15). Leia atentamente a mensagem. O preenchimento correto dos dados é de extrema importância, pois no momento da vistoria, caso o Corpo de Bombeiros verifique que as informações prestadas no cadastramento não estejam corretas, o processo voltará ao seu estado inicial, ou seja, o cadastramento deverá ser corrigido pelo proprietário ou procurador, o que acarretará nova solicitação de vistoria e se não resolver nas três solicitações de conferência, haverá antes da quarta solicitação de vistoria, o pagamento de nova taxa (DUA). O CBMES **não** se responsabiliza por informações incompletas ou erradas. Lembrando que "**Distância da maior rota de saída horizontal**" no cadastro das características do imóvel para pavimento **TÉRREO** é: distância a percorrer do *ponto mais interno do pavimento até a porta do pavimento até a escada*.

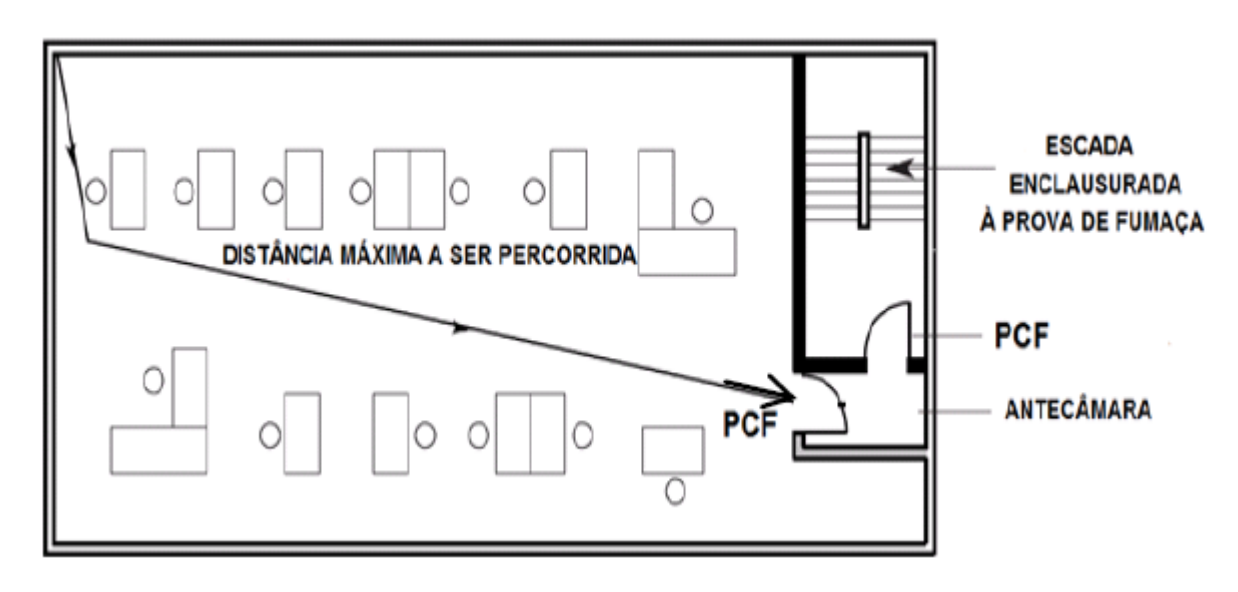

Prezado(a) favor preencher os valores das características do imóvel.

Figura 14

| ] |
|---|
|   |
| ì |
|   |
| 1 |
|   |
|   |
|   |
|   |

Figura 15

### - PREENCHENDO A ABA CO-RESPONSÁVEL (Opcional - Figuras 16 e 17)

Após preencher as informações da aba "Imóvel" clique na aba "CO-RESPONSÁVEL" para informa uma ou mais pessoas como acompanhante ou procurador, sendo que somente o **procurador** possui os mesmos direitos do **proprietário**. O **acompanhante**, por sua vez, **apenas** visualiza os processos.

Caso você seja o procurador e esteja através de seu *login* realizando o cadastro, você deverá se incluir como procurador corresponsável.

- Lembrando-o mais uma vez que para selecionar uma pessoa como co-responsável, a pessoa deverá ter realizado previamente o cadastro da pessoa no SIAT seguindo os mesmos passos de cadastro de pessoa informado no início do tutorial.

| 🔅 CBMES                         | Imóvel                          |                    |
|---------------------------------|---------------------------------|--------------------|
| 🐸 Cliente 📋 Atendimento         |                                 |                    |
|                                 | Clique aqui para abrir a aba de | 🚍 Gravar 📄 Abrir 进 |
| Imóvel Co-Responsáveis Projetos | (Figura 17).                    |                    |
| 1. Co-Respo                     | nsáveis: Tipo Co-Responsáv      | Adicionar          |

Figura 16

![](_page_11_Figure_0.jpeg)

i iyula 17

Se seu imóvel tiver Projeto Técnico, preencha a aba "Projetos", basta clicar nessa aba e seguir os mesmos passos da aba "Co-Responsáveis". Lembrando que o projeto precisa estar **APROVADO** e cadastrado no SIAT.

| 🔆 CBMES                                    | Imóvel                                                                     | 0 🙂                |
|--------------------------------------------|----------------------------------------------------------------------------|--------------------|
| 🐉 Cliente <u> </u> Projetista <u> </u> Ate | ndimento 🐔 Gerência 🧿 Poder de Policia 🧱 Administração 🔌 Relatório         |                    |
| Prezado(a) favor preencher abaixo o Q      | uestionário de avaliação de processo com as características do seu imóvel. |                    |
|                                            |                                                                            | 🔚 Gravar 📙 Abrir 🚞 |
| Imóvel Co-Responsáveis Projetos            |                                                                            |                    |
| ı <b>٢</b>                                 | Transformed Registro de Análise:                                           | 2 Charles          |
|                                            | Figura 18                                                                  |                    |

Após preencher todos os basta clicar em "Gravar" e o imóvel será cadastrado no SIAT.

### SOLICITAR VISTORIA

Agora que seu imóvel está cadastrado no SIAT, você precisará iniciar o Processo de vistoria para obtenção do alvará do CBMES. Para iniciar, pesquise seu imóvel no SIAT, basta clicar na aba "Cliente" e depois em "Meus Imóveis", preencher os campos de pesquisa e clicar em "Pesquisar" (Figura 19 e 20). Lembrando que se o cliente clicar em "Pesquisar" com os campos em branco serão listados todos os imóveis cadastrados pelo mesmo.

<sup>-</sup> PREENCHENDO A ABA Projetos (Opcional - Figura 18)

![](_page_12_Picture_0.jpeg)

Figura 19

| 🔆 CBMES                               | Imóvel                 |                                             | Imóvel                                      |                   |                |
|---------------------------------------|------------------------|---------------------------------------------|---------------------------------------------|-------------------|----------------|
| 🐸 Cliente 📋 Atendimento               |                        |                                             |                                             |                   |                |
|                                       |                        |                                             | Ľ                                           | 👂 Limpar 🔋 🚺 Novo | 🔎 Pesquisar 📄  |
| Pesquisa Imóvel                       |                        |                                             |                                             |                   |                |
| <b>RG - Imóvel: CNPJ:</b><br>54537    | Nome:                  |                                             | Nome Fantasia:                              |                   | - <b>T</b>     |
| Proprietário:                         |                        | e3                                          |                                             |                   |                |
| Logradouro:                           | Municípi<br>[Selecione | io:<br>e] •                                 | Bairro:<br>[Selecione] T                    |                   |                |
| RG - Imóvel: 崇                        | CNPJ:                  | Nome:                                       | Nome Fantasia:                              | Status:           |                |
| 54537                                 |                        | CASA DAS SOLDAS E ABRASIVOS<br>VITORIA LTDA | CASA DAS SOLDAS E ABRASIVOS<br>VITORIA LTDA | IREG              |                |
|                                       | 1                      | er see Página 1 de 1 estar en               | 20 🔻                                        |                   | Ver 1 - 1 de 1 |
| · · · · · · · · · · · · · · · · · · · |                        |                                             |                                             |                   |                |

Figura 20

Ao clicar sobre o imóvel, caso o processo de vistoria não tenha sido iniciado aparecerá a seguinte mensagem. Ao clicar em "Ir para Processo de Vistoria" o usuário será encaminhado para dar inicio ao processo.

![](_page_12_Figure_5.jpeg)

Na aba de vistoria será apresentada a mensagem ilustrada na figura 22, caso o imóvel esteja apto para iniciar o processo. Para dar inicio ao processo basta clicar em "Iniciar Processo de Vistoria", após clicar a mensagem de confirmação será exibida na tela (Figura 23).

| ×                                                                                                    |
|----------------------------------------------------------------------------------------------------|
| Prezado Cliente, o Imóvel está apto para iniciar o processo de vistoria, para confirmar o cadastro<br>do processo de vistoria, favor clicar no botão [Iniciar Processo]. Após essa etapa será possivel<br>dar continuidade ao processo. |
| <ul> <li>Iniciar Processo Vistoria</li> <li>Retornar ao Imóvel</li> </ul>                                                                                                    |
| ок                                                                                                    |
| Figura 22                                                                                                    |
|                                                                                                    |
| Prezado(a) cliente, seu processo de vistoria foi iniciado com sucesso, para obter seu alvará<br>alguns passos ainda devem ser seguidos, favor clicar no botão OK, e seguir os passos exigidos<br>para o seu processo.                   |
| Figure 92                                                                                                    |
| rigura 23                                                                                                    |

Se o seu imóvel tem um **Projeto Técnico** e esse está em Análise no Corpo de Bombeiros e caso deseje obter um Alvará Provisório (**ALPCB**), selecione SIM **Conforme** a Figura 24;

| 🔆 CBMES                 | Processo de Vistoria                                                                   |                                                                         |                                     | 0 🤇     | D |
|-------------------------|----------------------------------------------------------------------------------------|-------------------------------------------------------------------------|-------------------------------------|---------|---|
| 🐸 Cliente 📔 Atendimento | _                                                                                      | _                                                                       | _                                   |         |   |
|                         |                                                                                        |                                                                         |                                     | 📫 Abrir |   |
| 1. Processo Vistoria    | RG - Imóvel:                                                                           | Status:                                                                 |                                     |         |   |
| 2. DUA                  | 406323 - 2017-09-24 - CADASTRO DE IMOVE<br>Proprietário:<br>ITAMAR DOUGLAS SENA NOVAES | CPF / CNPJ:<br>17418949723                                              | Tipo de Processo<br>Projeto Técnico |         |   |
| 3. Fornecedores         | Evento:<br>Processo de Licenciamento                                                   | Protocolo:<br>60362/2017                                                | ·                                   |         |   |
| 4. Concluir Processo    | Conferências Solicitadas:<br>0<br>Deseja solicitar que esse processo seja p<br>Sim V   | Status Protocolo:<br>Aguardando Pagamento<br>ara um alvará provisório ? | ) Taxa                              |         |   |
|                         | Figura 24                                                                              |                                                                         |                                     |         |   |

Para o **ALPCB** o cliente além de marcar **SIM** e após solicitar a vistoria, ele deve aguardar o vistoriador ir ao local e relatar, estando tudo correto conforme norma técnica, o processo irá retornar para o cliente e esse irá anexar o cronograma (PDF) do que precisa ser feito e solicitar PARECER para dar continuidade ao processo.

Se não for Projeto Técnico, após iniciar o processo você deverá clicar em **Próximo** e na aba "DUA". Caso já tenha o DUA em mãos basta clicar em "DUA existente" e preencher os campos "Número do DUA", "CPF/CNPJ", "Valor R\$:" e "Tipo DUA".

Caso não tenha o DUA em mãos, basta clicar em "Gerar novo DUA", os campos serão preenchidos e a opção de imprimir aparecerá ou pode-se ir no site da SEFAZ (http://edua.sefaz.es.gov.br/), taxas de serviços e seguir os passos para a emissão do DUA; Existe a opção "**Solicitar Isenção de DUA**", está opção deverá ser marcada caso você preencha os requisitos da legislação de isenção de taxa.

| r                                                                                        |                                                                  |                                 |                                                                                   |                                                                                                    | 15               |
|------------------------------------------------------------------------------------------|------------------------------------------------------------------|---------------------------------|-----------------------------------------------------------------------------------|----------------------------------------------------------------------------------------------------|------------------|
| 🔆 CBMES                                                                                  |                                                                  | Processo de \                   | /istoria                                                                          |                                                                                                    | 00               |
| Cliente 📋 Atendimer                                                                      | nto                                                              | _                               | _                                                                                 | _                                                                                                    | _                |
| 1. Processo Vistoria         2. DUA         3. Fornecedores         4. Concluir Processo | Clique aqui para abrir<br>a aba do "DUA"<br>Número do DUA:<br>1. | <b>Solicitar I</b><br>CPF/CNPJ: | senção de DUA Valor R\$:<br>Valor R\$:<br>Clicand<br>serão p<br>de impi<br>lado d | ar Novo DUA DUA E<br>Confirmado Pagamer<br>o nesta opção os car<br>oreenchidos e uma op<br>rimir o DUA aparecer<br>do campo "Tipo DUA | Abrir            |
|                                                                                          |                                                                  |                                 |                                                                                   |                                                                                                    | Anterior Próximo |
|                                                                                          |                                                                  | Figura 25                       |                                                                                   |                                                                                                    |                  |

Clicando na aba "Fornecedores", você poderá vincular seu fornecedor de material de combate a incêndio ao seu imóvel. Lembrando que o fornecedor deverá estar cadastrado no SIAT segundo as normas do CBMES.

| 😤 CBMES              | P                                                                                                | rocesso de Vistoria                                                                                                    | 00                                                  |
|----------------------|--------------------------------------------------------------------------------------------------|----------------------------------------------------------------------------------------------------|-----------------------------------------------------|
| Ciente 👔 Atendimento |                                                                                                  |                                                                                                    |                                                     |
| 1 Burrana Vistoria   | Clicando aqui você abre a<br>aba de "Fornecedores"                                               |                                                                                                    | Abrir 🗃                                             |
| 2. DUA               | Prezado(a), na primeira solicit<br>Alvará somente poderá ser em<br>informar os fornecedores dura | ação de vistoria, não é obrigatório informar os fornece<br>itido após informar todos os fornecedores. Caso sua opç<br>nte a visita do CBMES, o vistoriador irá fornecer todas | dores, porem o<br>ão seja por não<br>as orientações |
| 3. Fornecedores      | necessarias.                                                                                     |                                                                                                    |                                                     |
| 4. Concluir Processo | 1                                                                                                | Medida de Segurança:<br>SINALIZAÇÃO DE EMERGÊNCIA - PROCESSO SIMPLIFICADO                                                                                                    |                                                     |
|                      | Tipo de Fornecimente<br>Instalação *                                                             | o: Fornecedor:                                                                                                    | Clique nessa                                        |
|                      | 2                                                                                                | Medida de Segurança:<br>SISTEMA DE PROTEÇÃO POR EXTINTORES - PROCESSO SIMPLIFICADO                                                                                            | pesquisas os<br>fornecedores                        |
|                      | Tipo de Fornecimento<br>Instalação *                                                             | o: Fornecedor:                                                                                                    | no SIAT.                                            |
|                      |                                                                                                  |                                                                                                    |                                                     |
|                      |                                                                                                  |                                                                                                    |                                                     |
|                      |                                                                                                  | 5                                                                                                    | Anterior Próximo                                    |

Se houver algum arquivo a ser inserido (notas fiscais e outros que julgarem necessários), clique em "Selecionar arquivo" e insira quantos forem necessários.

|                      |                                                                      | Abrir                                                 |
|----------------------|----------------------------------------------------------------------|-------------------------------------------------------|
| 1. Processo Vistoria | Prezado cliente, o espaço disponível para upload de arquivo é        | de 25MB, nesse momento está sendo usado MB            |
| <b>2</b> . DUA       | Tipo de Arquivo: Cronograma/Medidas p/ alvará provisório             | (pdf,jpg) Mínimo de Arquivos: 0 Máximo de Arquivos: 2 |
| 3. Fornecedores      | Adicionar Arquivo:<br>Selecionar arquivo Nenhum arquivo selecionado. | Observação:                                           |
| 4. Arquivos          | Selecionar arquivo Nenhum arquivo selecionado.                       |                                                       |
| 5. Aceite Termos     | Tipo de Arquivo: Notas Fiscais (pdf, jpg)                            | Mínimo de Arquivos: 1 Máximo de Arquivos: 3           |
| 6. Concluir Processo | Adicionar Arquivo:<br>Selecionar arquivo Nenhum arquivo selecionado. | Observação:                                           |
|                      | Selecionar arquivo Nenhum arquivo selecionado.                       |                                                       |
|                      | Selecionar arquivo Nenhum arquivo selecionado.                       |                                                       |
|                      |                                                                      |                                                       |
|                      |                                                                      | Anterior Próximo                                      |

Figura 27

O aceite do termos só pode ser realizado por pessoa física que seja proprietário ou corresponsável do imóvel cadastrado com **CPF** no SIAT, mas se tiver somente CNPJ, escolha a opção **NÃO**, mas ao fazer isso o **AAFCB** não será liberado automaticamente e obrigatoriamente terá a visita do agente fiscalizador (Vistoriador do CBMES).

|                      | Abrir                                                                                                    |  |
|----------------------|----------------------------------------------------------------------------------------------------|--|
| 1. Processo Vistoria |                                                                                                    |  |
| 2. DUA               | Prezado(a), de acordo com as características do imóvel, deve ser aceito o termo a baixo.                                                                                                    |  |
| 3. Fornecedores      | a) 02 (dois) extintores de incêndio distintos, sendo um do tipo água 2A e outro de pó químico seco 20B:C ou 01 (um)                                                                                                    |  |
| 4. Arquivos          | extintor de incendio tipo 2A:208:C.<br>b) 01 (uma) porta de saída com largura mínima de 0,80 m (referente a uma unidade de passagem) e, quando a população<br>do estabelecimento for superior a 50 pessoas, abrindo no sentido de saída;                                                              |  |
| 5. Aceite Termos     | c) sinalização indicando a(s) saída(s), e pontos de iluminação de emergência para as edificações com altura superior a 5 m<br>ou rotas de saídas horizontais que ultrapassarem 20 m;<br>d) outras medidas de segurança contra incêndio e pânico, como central de GLP, detecção de incêndio, chuveiros |  |
| 6. Concluir Processo | automáticos e etc, quando exigidas em Projeto Técnico. Nota: será dispensada da proteção por extintores de incêndio as<br>unidades autônomas que possuam porta principal com acesso à circulação comum da edificação, onde encontra-se<br>instalada a referida medida de segurança contra incêndio.   |  |
|                      |                                                                                                    |  |
|                      | Confirmo e aceito todos os termos                                                                                                    |  |
|                      | Anterior Próximo                                                                                                    |  |
|                      | Figura 28                                                                                                    |  |

17

Para concluir o processo, basta clicar na aba "Concluir Processo", informar os dados de quem irá acompanhar a vistoria e o período que melhor atende o cliente.

| 🚼 CBMES                   | Processo de Vistoria                                                                                                    | 0 🙂                                                 |
|---------------------------|----------------------------------------------------------------------------------------------------|-----------------------------------------------------|
| 🐲 Cliente 📋 Atendimento   |                                                                                                    | _                                                   |
|                           |                                                                                                    | 🚔 Abrir 📄                                           |
| 1. Processo Vistoria      | Dados para Vistoria (Obrigatórios para Solicitar Conferência)                                                                                 |                                                     |
| 2. DUA<br>3. Fornecedores | Nome Acompanhante: Telefone Acompanhante:                                                                                                    | Informar dados da<br>pessoa que irá<br>acompanhar a |
| 4. Concluir Processo      | <ul> <li>* O atendimento no periodo sugerido, dependerá da disponibilidade do<br/>vistoriador<br/>Melhor Periodo para Atendimento:</li> </ul> | vistoria.                                           |
|                           | Qualquer *                                                                                                    |                                                     |
|                           |                                                                                                    |                                                     |
|                           |                                                                                                    |                                                     |
|                           |                                                                                                    |                                                     |
|                           |                                                                                                    | Anterior                                            |

Figura 29

Após concluir o preenchimento, basta clicar em "Salvar Todos os passos" e irá aparecer a mensagem de confirmação, ilustrada abaixo.

| Cliente         | E Atendimento |                                                                                                    |           |
|-----------------|---------------|----------------------------------------------------------------------------------------------------|-----------|
|                 |               |                                                                                                    | 😑 Abrir 🔒 |
| 1. Processo Vi  | istoria       | RG - Imóvel: Status:                                                                                                    |           |
| 2. DUA          |               | 54537 - CASA DAS SOLDAS E ABRASIVOS VITORIA LTDA Irregular<br>Proprietário: CPF / CNPJ: Tipo de Processo<br>10ÃO FABIANO NOGUEIRA 4722702921 Processo Simplificado |           |
| 3. Fornecedor   | es            | ×                                                                                                    |           |
| 4. Concluir Pro | ocesso        | A Prezado(a) seu processo está apto para solicitar conferência do CBMES.                                                                                           |           |
|                 |               | ок                                                                                                    |           |
|                 |               |                                                                                                    |           |
|                 |               | Figura 30                                                                                                    |           |

Após a conclusão da solicitação, na aba "Concluir Processo" aparecerá a opção de "Solicitar Conferência". Lembrando que esta opção irá aparecer depois do pagamento do DUA ser confirmado e todos os dados estiverem devidamente preenchidos.

| Cliente 📴 Atendimen                  | no l                                                                                                    |
|--------------------------------------|----------------------------------------------------------------------------------------------------|
| A Prezado(a) seu processo es         | stá apto para solicitar conferência do CBMES.                                                                                    |
|                                      | 📫 Abrir                                                                                                    |
| 1. Processo Vistoria                 | Dados para Vistoria (Obrigatórios para Solicitar Conferência)                                                                    |
| 2. DUA                               | Nome Acompanhante: Telefone Acompanhante:                                                                                        |
| 3. Fornecedores 4. Concluir Processo | * O atendimento no periodo sugerido, dependerá da disponibilidade do<br>vistoriador<br>Melhor Periodo para Atendimento:<br>Manhã |
|                                      | Salvar Todos os passos       Solicitar Conferência                                                                               |
|                                      | Anterior                                                                                                    |

Figura 31

Após clicar em "Solicitar Conferência" aparecerá uma mensagem para confirmação. Após confirmar a solicitação a mensagem ilustrada abaixo aparecerá na tela.

|   |                                                                                                    | × |
|---|----------------------------------------------------------------------------------------------------|---|
|   | Prezado cliente, sua solicitação de vistoria foi encaminhada. Aguarde a visita do agente do Corpo<br>de Bombeiros.                           |   |
| A | Prezado(a) seu processo está em análise pelo CBMES, favor aguardar a visita de um Vistoriador<br>para que todas as orientações sejam feitas. |   |
|   | οκ                                                                                                    | ] |
|   | Figura 32                                                                                                    |   |

Mantenha no imóvel a ser inspecionada toda a documentação referente à instalação e ou manutenção das medidas de segurança (Notas Fiscais, ART's, etc...), ou quaisquer outras documentações exigidas no Memorial Descritivo das Medidas de Segurança, pois a conferência da documentação faz parte da fiscalização do Agente fiscalizador.

Após receber a visita do Agente Fiscalizador, em um prazo de até 48 (quarenta e oito) horas, a conferência será relatada no sistema.

Lembrando que o cliente será sempre notificado pelo e-mail do proprietário ou procurador do imóvel no andamento do processo. O cliente tem a opção de verificar o histórico do processo de vistoria e histórico do imóvel. Para acompanhar os históricos basta abrir a aba do Imóvel cadastrado e clicar em uma das opções ilustradas abaixo.

| Imóvel Co-Resp | onsáveis Projetos                                                                                                    |                                                                                                    |
|----------------|----------------------------------------------------------------------------------------------------|----------------------------------------------------------------------------------------------------|
|                | Imóvel com Processo de Vistoria em andamento.                                                                             | Processo de Vistoria                                                                                       |
|                | RG - Imóvel:<br>S4537<br>CNPJ (Caso não possua, o cadastro deverá ser realizado no (                                      | Tipo de Processo Histórico Imóvel Histórico Processo<br>Simplificado<br>CBMES mais próximo da sua região): |
|                | 01621332000156 E<br>Proprietário:                                                                                         | Clicando aqui o<br>cliente será<br>direcionado ao                                                          |
|                | Razão Social:<br>CASA DAS SoldAS E ABRASIVOS VITORIA LIDA                                                                 | Nome Fantasia:<br>CASA DAS SOLDAS E ABRASIVOS VITORIA LIDA<br>É Oroão Búblico2                             |
|                | Não v         Número:           Cep:         P Consultar CEP         185         20                                       | Logradouro:<br>Rua Rio Iguaçu                                                                              |
|                | Complemento:<br>LOJA 01<br>Município:                                                                                     | Bairro:                                                                                                    |
|                | SERRA Ponto de Referência/Telefone de Contato/Outras Observaçã PROXIMO AO EPA SUPERMERCADO E AO LADO DA HONDA             | HÉLIO FERRAZ<br>jes:                                                                                       |
|                | Latitude(Exemplo: -20.312921):                                                                                            | Longitude(Exemplo: -40.291397):                                                                            |
|                | Ocupação:<br>I-1 - LOCAIS ONDE AS ATIVIDADES EXERCIDAS E OS                                                               | Cnae:<br>(4663000                                                                                          |
|                | MATERIAIS UTILIZADOS APRESENTAM BAIXO POTENCIAL DE<br>INCÊNDIO. LOCAIS ONDE A CARGA DE INCÊNDIO NÃO CHEGA<br>A 300MJ/M2 . |                                                                                                    |
|                |                                                                                                    |                                                                                                    |

Figura 33

Caso seja encontrada alguma irregularidade na instalação de qualquer uma das medidas de segurança, será solicitado os devidos reparos e concedido novo prazo de 30 (trinta) dias para regularização e solicitação de nova conferência.

Indo para a aba de histórico de processo, o cliente estará ciente dos itens que não passaram ou faltaram no processo de vistoria.

| tórico de Processos de                                                                                                    | o Imóvel                                                                                                    |                                                                                                    |                                                                                                    |                                                                  |
|----------------------------------------------------------------------------------------------------|----------------------------------------------------------------------------------------------------|----------------------------------------------------------------------------------------------------|----------------------------------------------------------------------------------------------------|------------------------------------------------------------------|
|                                                                                                    | RG - Imóvel:<br>54537<br>RG - Edificação I                                                                                                    | Data Inclusão:<br>21/01/2011<br>principal:                                                                                                    | Status Imóvel<br>Irregular                                                                                                    |                                                                  |
|                                                                                                    | RG Projeto Técn<br>Razão Social:<br>CASA DAS SOLDA:<br>Nome Fantasia:<br>CASA DAS SOLDA:<br>Proprietário:<br>JOÃO FABIANO N<br>Logradouro:<br>Rua Rio Iguaçu<br>Uf                                                                                                    | ico:<br>S E ABRASIVOS VITORIA LTDA<br>S E ABRASIVOS VITORIA LTDA<br>NOGUEIRA<br>Número:<br>185<br>Município:                                                    | CPF / CNPJ:<br>47227079791<br>Complemento:<br>LOJA 01<br>Bairro:                                                                                                    |                                                                  |
|                                                                                                    | Tipo Evento:<br>[Selecione]<br>Data Inicio Evento:                                                                                                    | Data fim período: Protocolo                                                                                                    | v<br>::                                                                                                    | Clicando nesta opção o cliente<br>será direcionado para a aba de |
|                                                                                                    | Limpar Pe                                                                                                    | squisa F                                                                                                    | iltrar Histórico                                                                                                    | itens nao cumpricos .                                            |
| Data:                                                                                                    | Limpar Pe<br>Evento:<br>ntos                                                                                                    | squisa F<br>Responsável:                                                                                                    | iltrar Histórico<br>Complemento:                                                                                                    | Link:                                                            |
| Data:<br><b>60361/2017 - 1 Even</b><br>0/07/2017 13:52 Libera                                                                                                    | Limpar Pe<br>Evento:<br>ntos<br>ação Memorial Descritivo                                                                                                    | squisa F<br>Responsável:<br>JOÃO FABIANO NOGUEIRA                                                                                                    | iltrar Histórico<br>Complemento:                                                                                                    |                                                                  |
| Data:<br>g 60361/2017 - 1 Ever<br>0/07/2017 13:52 Libera<br>a 60341/2017 - 7 Ever                                                                                                    | Evento:<br>ntos<br>ação Memorial Descritivo                                                                                                    | squisa F<br>Responsável:<br>JOÃO FABIANO NOGUEIRA                                                                                                    | iltrar Histórico<br>Complemento:                                                                                                    | Link:                                                            |
| Data:<br>1 60361/2017 - 1 Ever<br>1 707/2017 13:52 Libera<br>1 60341/2017 - 7 Ever<br>1 7 Ever<br>1 7 Ever<br>1 7 Ever<br>1 7 Ever<br>1 8 Ever<br>1 8 Ever                                                                                                    | Evento:<br>ntos<br>ação Memorial Descritivo<br>ntos<br>ar Vistoria                                                                                                    | Squisa F<br>Responsável:<br>JOÃO FABIANO NOGUEIRA<br>JZEQUIAS TEODORO DE                                                                                        | iltrar Histórico<br>Complemento:                                                                                                    | Link:                                                            |
| Data:<br>3 60361/2017 - 1 Ever<br>3 60361/2017 - 1 Ever<br>4 60341/2017 - 7 Ever<br>1/07/2017 13:40 Relatz<br>1/07/2017 13:40 Relatz                                                                                                    | Evento:<br>ntos<br>ação Memorial Descritivo<br>ntos<br>ar Vistoria<br>o de Itens não cumpridos                                                                                                    | squisa F<br>Responsável:<br>JOÃO FABIANO NOGUEIRA<br>EZEQUIAS TEODORO DE<br>BELITRANE                                                                           | iltrar Histórico<br>Complemento:                                                                                                    | Link:                                                            |
| Data:<br><b>5 60361/2017 - 1 Even</b><br><b>5 60361/2017 - 1 Even</b><br><b>5 60361/2017 - 7 Even</b><br><b>5 60341/2017 - 7 Even</b><br><b>1</b> /07/2017 13:40 Relata<br><b>1</b> /07/2017 13:40 Relata<br><b>1</b> /07/2017 13:53 Agens                                                                                                    | Evento:<br>ntos<br>ação Memorial Descritivo<br>ntos<br>ar Vistoria<br>o de Itens não cumpridos<br>de do Vistoriador: EZEQUIAS TEODORO DE                                                                                                    | squisa F<br>Responsável:<br>JOÃO FABIANO NOGUEIRA<br>EZEQUIAS TEODORO DE<br>BELITRANE                                                                           | iltrar Histórico<br>Complemento:                                                                                                    | Link:                                                            |
| Data:           60361/2017 - 1 Ever           0/07/2017 13:52           Libera           60341/2017 - 7 Ever           11/07/2017 13:40           Relate           19/07/2017 15:53           8/07/2017 15:53           Solita           9/07/2017 15:53           Solita                                                                                                    | Evento:<br>ntos<br>ação Memorial Descritivo<br>ntos<br>ar Vistoria<br>o de Itens não cumpridos<br>da do Vistoriador: EZEQUIAS TEODORO DE<br>RANE<br>cão Conferência                                                                                                    | squisa F<br>Responsável:<br>JOÃO FABIANO NOGUEIRA<br>EZEQUIAS TEODORO DE<br>BELTRANE<br>JOÃO FABIANO NOGUEIRA                                                   | iltrar Histórico<br>Complemento:                                                                                                    | Link:                                                            |
| Data:           a 60361/2017 - 1 Ever           0/07/2017 13:52         Libera           a 60341/2017 - 7 Ever           a 60341/2017 - 7 Ever           1/07/2017 13:40         Relata           8/07/2017 15:53         Solita           8/07/2017 15:53         Solita           8/07/2017 00:00         Pagar                                                                                                    | Evento:<br>ntos<br>ação Memorial Descritivo<br>ntos<br>ar Vistoria<br>o de Itens não cumpridos<br>da do Vistoriador: EZEQUIAS TEODORO DE<br>RANE<br>rção Conferência<br>mento do DUA de número: 9082962550. O valor                                                                                                    | squisa F<br>Responsável:<br>JOÃO FABIANO NOGUEIRA<br>EZEQUIAS TEODORO DE<br>BELITRANE<br>JOÃO FABIANO NOGUEIRA                                                  | iltrar Histórico Complemento:                                                                                                    | Link:                                                            |
| Data:         Instance           a 60361/2017 - 1 Ever         0/07/2017 13:52         Libera           a 60341/2017 - 7 Ever         1/07/2017 13:40         Relata           a 8/07/2017 13:40         Relata         Relata           8/07/2017 15:53         Solita         Solita           8/07/2017 15:53         Solita         Solita           8/07/2017 15:53         Solita         Solita           8/07/2017 00:00         Pagar         Norizana                                                                                                    | Evento:<br>ntos<br>ação Memorial Descritivo<br>ntos<br>ar Vistoria<br>o de Itens não cumpridos<br>da do Vistoriador: EZEQUIAS TEODORO DE<br>RANE<br>rção Conferência<br>mento do DUA de número: 9082962550. O valor<br>: RS177,23<br>sso de Renovação                                                                                                    | SQUISO FABIANO NOGUEIRA<br>JOÃO FABIANO NOGUEIRA<br>EZEQUIAS TEODORO DE<br>BELITRANE<br>JOÃO FABIANO NOGUEIRA                                                   | iltrar Histórico Complemento:                                                                                                    | Imprimir itens não cumpridos                                     |
| Data:         Even           60361/2017 - 1 Even         1           10/07/2017 13:52         Libera           60341/2017 - 7 Even         1           60341/2017 - 7 Even         1           10/07/2017 13:50         Relatz           11/07/2017 13:50         Relatz           12/07/2017 13:53         Solita           8/07/2017 15:53         Solita           8/07/2017 0:0:00         Paga           7/07/2017 15:30         Inicia                                                                                                    | Evento:<br>ntos<br>ação Memorial Descritivo<br>ntos<br>ar Vistoria<br>o de Itens não cumpridos<br>da do Vistoriador: EZEQUIAS TEODORO DE<br>RANE<br>(ção Conferência<br>mento do DUA de número: 9082962550. O valor<br>r \$1277.23<br>esso de Renovação<br>ido Processo                                                                                        | SQUISO FABIANO NOGUEIRA<br>JOÃO FABIANO NOGUEIRA<br>BELITRANE<br>JOÃO FABIANO NOGUEIRA<br>JOÃO FABIANO NOGUEIRA<br>JOÃO FABIANO NOGUEIRA                        | iltrar Histórico Complemento:                                                                                                    | Link:                                                            |
| Data:           g 60361/2017 - 1 Ever           0/07/2017 13:52         Libera           g 60341/2017 - 7 Ever           g 60341/2017 - 7 Ever           g 707/2017 13:40           Relatz           g 707/2017 13:53           g 707/2017 15:53           g 807/2017 15:53           solor           g 707/2017 15:30           p 707/2017 15:30           p 70ce           r/107/2017 15:30           r 705                                                                                                    | Evento:<br>ntos<br>ação Memorial Descritivo<br>ntos<br>ar Vistoria<br>ar Vistoria<br>o de Itens não cumpridos<br>da do Vistoriador: EZEQUIAS TEODORO DE<br>RANE<br>RANE<br>reanto da DUA de número: 9082962550. O valor<br>: R\$177,23<br>sso de Renovação<br>do Processo                                                                                      | SQUISO FABIANO NOGUEIRA<br>JOÃO FABIANO NOGUEIRA<br>EZEQUIAS TEODORO DE<br>BELITRANE<br>JOÃO FABIANO NOGUEIRA<br>JOÃO FABIANO NOGUEIRA<br>JOÃO FABIANO NOGUEIRA | iltrar Histórico Complemento:                                                                                                    | Imprimir itens não cumpridos                                     |
| Data:           □ 60361/2017 - 1 Ever           □ 0/07/2017 13:52         Libera           □ 0/07/2017 13:54         Relata           31/07/2017 13:40         Relata           28/07/2017 13:53         Solita           28/07/2017 15:53         Solita           28/07/2017 15:53         Solita           28/07/2017 15:53         Solita           28/07/2017 15:53         Proce           37/07/2017 15:50         Proce           37/07/2017 15:50         Inicia           50/07/2017 15:50         Proce                                                                                                    | Evento:<br>ntos<br>ação Memorial Descritivo<br>ntos<br>ar Vistoria<br>o de Itens não cumpridos<br>da do Vistoriador: EZEQUIAS TEODORO DE<br>RANE<br>explos de número: 9082962550. O valor<br>: R\$177,23<br>asso de Renovação<br>do Processo<br>ntos                                                                                                    | SQUISO FABIANO NOGUEIRA<br>JOÃO FABIANO NOGUEIRA<br>EZEQUIAS TEODORO DE<br>BELITRANE<br>JOÃO FABIANO NOGUEIRA<br>JOÃO FABIANO NOGUEIRA<br>JOÃO FABIANO NOGUEIRA | iltrar Histórico Complemento:                                                                                                    | Imprimir itens não cumpridos                                     |
| Data:           □ 60361/2017 - 1 Ever           10/07/2017 13:52         Libera           □ 60341/2017 - 7 Ever           31/07/2017 13:40         Relatz           31/07/2017 13:40         Relatz           28/07/2017 13:53         Solita           28/07/2017 15:53         Solita           28/07/2017 00:00         Pagar           20/07/2017 15:53         Proce           7/07/2017 15:30         Inicia           3/07/2017 15:53         Inicia           3/07/2017 15:50         Inicia           3/07/2017 15:51         Libera           3/06/2016 16:15         Libera                                                                                                    | Evento:<br>ntos<br>ação Memorial Descritivo<br>ntos<br>ar Vistoria<br>or de Itens não cumpridos<br>da do Vistoriador: EZEQUIAS TEODORO DE<br>RANE<br>activo de número: 9082962550. O valor<br>: R\$177,23<br>asso de Renovação<br>ido Processo<br>ntos                                                                                                    | squisa     F       Responsável:                                                                                                    | iltrar Histórico Complemento: Complemento: C | Imprimir itens não cumpridos                                     |
| Data:           60361/2017 - 1 Ever           60361/2017 - 1 Ever           60361/2017 - 2 Ever           60341/2017 - 7 Ever           60341/2017 - 7 Ever           1/07/2017 13:50           8/07/2017 13:50           8/07/2017 15:53           9/07/2017 15:53           8/07/2017 15:53           9/07/2017 15:53           9/07/2017 15:50           9/07/2017 15:50           9/07/2017 15:50           9/07/2017 15:50           9/07/2017 15:50           9/07/2017 15:50           9/07/2017 15:50           9/07/2017 15:50           9/07/2017 15:50           9/07/2017 15:50           9/07/2017 15:50           9/07/2017 15:50           9/07/2017 15:50           9/07/2017 15:50           9/07/2017 15:50           9/07/2017 15:50           9/07/2017 15:50           9/07/2017 15:50           9/07/2017 15:50           9/07/2017 15:50           9/07/2017 15:50           9/07/2017 15:50           9/07/2017 15:50           9/07/2017 15:50           9/07/2017 15:50           9/07/2017 15:50           9/07/2017 15:50 <t< td=""><td>Evento:<br/>ntos<br/>ação Memorial Descritivo<br/>ntos<br/>ar Vistoria<br/>o de Itens não cumpridos<br/>da do Vistoriador: EZEQUIAS TEODORO DE<br/>RANE<br/>(ção Conferência<br/>mento do DUA de número: 9082962550. O valor<br/>r \$1277.23<br/>esso de Renovação<br/>ido Processo<br/>ntos<br/>ado Alvará<br/>ar Vistoria<br/>ado para Aenda do Vistoriador: EDUARDO MORAES.</td><td>squisa     F       Responsável:    </td><td>iltrar Histórico Complemento: Complemento: C</td><td>Imprimir itens não cumpridos  Ver Processo Vistoria</td></t<> | Evento:<br>ntos<br>ação Memorial Descritivo<br>ntos<br>ar Vistoria<br>o de Itens não cumpridos<br>da do Vistoriador: EZEQUIAS TEODORO DE<br>RANE<br>(ção Conferência<br>mento do DUA de número: 9082962550. O valor<br>r \$1277.23<br>esso de Renovação<br>ido Processo<br>ntos<br>ado Alvará<br>ar Vistoria<br>ado para Aenda do Vistoriador: EDUARDO MORAES. | squisa     F       Responsável:                                                                                                    | iltrar Histórico Complemento: Complemento: C | Imprimir itens não cumpridos  Ver Processo Vistoria              |

![](_page_18_Figure_3.jpeg)

Após regularizar os itens que faltaram na vistoria, o cliente pode pedir uma nova conferência seguindo o mesmo caminho ditado acima.

Tão logo a edificação for relatada como regularizada, você poderá requerer por meio do sistema a impressão do **ALVARÁ DE LICENÇA DO CORPO DE BOMBEIROS**. Para imprimir o Alvará basta ir à aba do imóvel e a opção de **imprimir** será habilitada como ilustrado na figura abaixo.

Caro cliente, para cada movimentação de seu processo dentro do SIAT você receberá uma mensagem em seu e-mail, ou seja, quando seu Alvará for liberado você será notificado por e-mail, por isso, mantenha seu cadastro sempre atualizado. Após clicar para imprimir, abrirá uma nova aba com o alvará pronto para ser impresso. Agora pode se dirigir aos demais órgãos públicos e solicitar às licenças que dependem do Alvará de Licença do Corpo de Bombeiros para sua liberação.

| Imóvel Co-Responsáveis Projetos                                                                                                    |                                                                                                    |
|----------------------------------------------------------------------------------------------------|----------------------------------------------------------------------------------------------------|
| Imóvel Possui Alvará Válido até 01/08/2018<br>Clique Aqui Imprimir a Alvará                                                                                                    | Processo de Vistoria                                                                                              |
| RG - Imóvel:<br>54537<br>CNPJ (Caso não possua, o cadastro deverá ser realizados de cadastro deverá ser realizados de cadastro de cadastro de ca | Tipo de Processo: Histórico Imóvel Histórico Processo<br>Simplificado<br>do no CBMES mais próximo da sua região): |
| Proprietário:<br>João FABIANO NOGUEIRA                                                                                                    | <b>4</b> B                                                                                                    |
| Razão Social:<br>CASA DAS SOLDAS E ABRASIVOS VITORIA LTDA<br>Inserido em outra Edificação?                                                                                                    | Nome Fantasia:<br>CASA DAS SOLDAS E ABRASIVOS VITORIA LTDA<br>É Orgão Público?                                    |
| Cep: Número:<br>29160517 II Consultar CEP 185<br>Complemento:                                                                                                    | Logradouro:<br>Rua Rio Iguaçu                                                                                     |
| LOJA 01<br>Município:<br>SERRA                                                                                                    | Bairro:<br>HÉLIO FERRAZ                                                                                           |
| Ponto de Referência/Telefone de Contato/Outras Obs<br>PROXIMO AO EPA SUPERMERCADO E AO LADO DA HONDA                                                                                                    | ervações:                                                                                                    |
| Latitude(Exemplo: -20.312921):                                                                                                    | Longitude(Exemplo: -40.291397):                                                                                   |
| I-1 - LOCAIS ONDE AS ATIVIDADES EXERCIDAS E OS<br>MATERIAIS UTILIZADOS APRESENTAM BAIXO POTENCIAL DE<br>INCÊNDIO. LOCAIS ONDE A CARGA DE INCÊNDIO NÃO CHEGA<br>A 300MJ/M2.                                                                                                    | 4663000<br>X                                                                                                    |
|                                                                                                    | Figura 35                                                                                                    |

Não se esqueça de manter seus sistemas de segurança sempre em perfeitas condições de uso e seu alvará sempre em local visível em seu estabelecimento.

Se ficou alguma dúvida sobre esse tutorial, sobre vistoria e/ou projetos técnicos para aprovação ou modificação, pode-se entrar na aba Cliente/ Fale com a SAT (FAT) e tirar sua(s) dúvida(s), que você será respondido. Veja figura 33.

| 😤 CBMES                           | SIAT - Sistema Integrado de Atividades Técnicas                                                                                                    |  |  |  |  |
|-----------------------------------|----------------------------------------------------------------------------------------------------|--|--|--|--|
| Cliente 🕅 Projetista              | 📔 Atendimento 🥂 Gerência 🧿 Poder de Policia 🃅 Administração 🔌 Relatório                                                                                  |  |  |  |  |
| Meus Imóveis                      | Acesso Rápido                                                                                                    |  |  |  |  |
| Meus Processos Vistoria           | Prezado usuário, seja<br>bem-vindo ao SIAT                                                                                                    |  |  |  |  |
| Histórico de Processo de Vistoria |                                                                                                    |  |  |  |  |
| Histórico Imóvel                  | Militar do Espírito Santo, sempre com o intuito de<br>m serviço de qualidade, disponibiliza o Sistema<br>Técnicas (SIAT).                                |  |  |  |  |
| Fale com a SAT (FAT)              |                                                                                                    |  |  |  |  |
| Minhas FATs                       | pferecer aos cidadãos uma ferramenta WEB, que<br>idos solicitar a vistoria do Corpo de Bombeiros,<br>to do seu processo e por fim, imprimir o seu Alvará |  |  |  |  |
| Imprimir Alvará                   |                                                                                                    |  |  |  |  |
| Cadastro Prestador de Serviço     | essoas diretamente interessadas na obtenção do<br>T também oferece uma opção de consulta aqueles<br>e determinado imóvel encontra-se regular perante o   |  |  |  |  |
|                                   | Figura 36                                                                                                    |  |  |  |  |

Corpo de Bombeiros Militar do Estado do Espírito Santo – Centro de Atividades Técnicas (CAT)

## TIPOS DE ALVARÁ DE LICENÇA DO CORPO DE BOMBEIROS:

ALCB.....Alvará de Licença do Corpo de Bombeiros;

**AAFCB**...Alvará de Funcionamento do Corpo de Bombeiros, concedido **automaticamente** para estabelecimentos que sejam **BPR** (Baixo Potencial de Risco) com área igual ou menor que **200m**<sup>2</sup> para **Licenciamento** ou área menor ou igual a **2.000m**<sup>2</sup> para **Renovação**, lembrando que esses imóveis irão sofrer fiscalização futura;

**ALPCB**....Alvará de Licença Provisório do Corpo de Bombeiros, concedido para imóveis que sejam projetos técnicos e que tenham seus projetos em análise pelo Corpo de Bombeiros;

**Declaração de Isenção das Exigências do Decreto**...alvará concedido **automaticamente** para Edificações A-2 e A-3 com área menor ou igual a 900m<sup>2</sup> e com altura menor ou igual a 9m.

**Declaração de Dispensa de Vistoria**...alvará concedido **automaticamente** para estabelecimentos do tipo **MEI** (Microempreendedor Individual) que utilizam seu endereço apenas para receber correspondências, para as seguintes ocupações: C-1, D-1, D-3, D-4, E-2, E-3, E-4, F-8, G-4, H-1 e I-1.

Qualquer dúvida entre em contato com a Central de Atendimento SIAT.

Siat.atendimento@bombeiros.es.gov.br

(27) 3194-3653 / (27) 3194-3654